### Questasim Tutorial (GUI/Windows)

REF: ELEC 5200/6200, Spring 2009, Modelsim Tutorial

### Step 0

- Create a directory for DUT and Test Bench files.
  - E.g.,
    - D:\Questasim\_projects\full\_adder\_test
- Write your Verilog HDL code in a text editor (e.g., notepad++)
- Save file as .v files in the directory created above.

| PC > Local Disk (D:) > Questasim | Search full_adder_test |        |      |
|----------------------------------|------------------------|--------|------|
| Name                             | Date modified          | Туре   | Size |
| 📔 full_adder.v                   | 6/30/2024 6:36 PM      | V File | 1 KB |
| 🎽 full_adder_test.v              | 6/30/2024 6:30 PM      | V File | 1 KB |

To simulate using Questasim, follow the steps on the Next Slides.

• Start Questasim by double clicking on the icon:

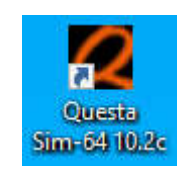

| 🙋 Questa Sim-64 10.2c     |                |                                    | — 🗆 X         |
|---------------------------|----------------|------------------------------------|---------------|
| File Edit View Comp       | ile Simulate   | Add Library Tools Lavout Bookmarks | s Window Help |
| B C ≪ - Æ                 | ¥ 🗟 🚵 **       |                                    |               |
|                           |                |                                    |               |
| ] * * *   * 2 :           | a.             |                                    |               |
| Layout NoDesign           | <b>_</b>       |                                    |               |
| ColumnLayout AllColur     | mns            | 🦓 - 🖓 - 🧐 - 😭                      | 4             |
| Library                   |                |                                    |               |
| ▼ Name                    | Type           | Path                               |               |
| + floatfixlib             | Library        | \$MODEL_TECH//floatfixlib          |               |
| mc2_lib (empty)           | Library        | \$MODEL_TECH//mc2_lib              |               |
| + MiAvm                   | Library        | \$MODEL_TECH//avm                  |               |
|                           | Library        | \$MODEL_TECH//ovm-2.1.2            |               |
| ⊕ mtiPA                   | Library        | \$MODEL_TECH//pa_lib               |               |
| ⊕ <mark>/1</mark> _mtiUPF | Library        | \$MODEL_TECH//upf_lib              |               |
| mtiUvm                    | Library        | \$MODEL_TECH//uvm-1.1d             |               |
| + osvvm                   | Library        | \$MODEL_TECH//osvvm                |               |
| ⊕ sv_std                  | Library        | \$MODEL_TECH//sv_std               |               |
| ⊕ vital2000               | Library        | \$MODEL_TECH//vital2000            |               |
|                           | Library        | \$MODEL_TECH//ieee                 |               |
|                           | Library        | \$MODEL_TECH//modelsim_lib         |               |
| ⊕_ <b>i</b> std           | Library        | \$MODEL_TECH//std                  | -             |
| Library 🛛 🛗 Project       | 8              |                                    |               |
|                           | -              |                                    | ر اد لا →     |
|                           |                |                                    |               |
| # Reading C:/questas      | sim64_10.2C/   | ccl/vsim/pref.tcl                  |               |
| # // Version 10 2c        | Unimour Pla    | form Jul 16 2013                   |               |
| # // Version 10.20        | Olikilowii Fia | 101m 001 19 2013                   |               |
| # // Copyright 1991       | -2013 Mento    | Graphics Corporation               |               |
| # // All Rights Res       | served.        |                                    |               |
| # //                      |                |                                    |               |
| # // THIS WORK CONT       | TAINS TRADE    | SECRET AND PROPRIETARY INFORMATION |               |
| # // WHICH IS THE P       | ROPERTY OF     | MENTOR GRAPHICS CORPORATION OR ITS |               |
| # // LICENSORS AND        | IS SUBJECT     | TO LICENSE TERMS.                  |               |
| # //                      |                |                                    |               |
| QuestaSim                 |                |                                    |               |
| Questability              |                |                                    |               |
|                           |                |                                    |               |
|                           |                |                                    |               |

# **1 (bis)**

| 🖉 Questa Sim-64 10.2c                                                                                                    |       |      | 1.00 | ×                                                       |
|----------------------------------------------------------------------------------------------------|-------|------|------|---------------------------------------------------------|
| File Edit View Compile Simulate Add Project Tools Layout Bookmarks Window Hel                                                                                                    | lp    |      |      |                                                         |
|                                                                                                    | 🕰 🕱 沈 |      |      |                                                         |
|                                                                                                    |       |      |      |                                                         |
|                                                                                                    |       |      |      |                                                         |
| Layout NoDesign                                                                                                    |       |      |      |                                                         |
| ColumnLayout AllColumns 💌 🎼 🖓 - 🖓 - 🥵 - 🥵                                                                                                    |       |      |      |                                                         |
| Project                                                                                                    |       |      |      | : ± ₫ >                                                 |
| Name   Status Type Orde Modified                                                                                                    |       |      |      |                                                         |
|                                                                                                    |       |      |      |                                                         |
|                                                                                                    |       |      |      |                                                         |
|                                                                                                    |       |      |      |                                                         |
| Library Aroject                                                                                                    |       |      |      | 4                                                       |
| III Library Project                                                                                                    |       | <br> |      | د <del>ت</del> ه <del>ار</del> :                        |
| Library      Project      Project      Transcript      Reading C:/questasim64_10.2c/tcl/vsim/pref.tcl     // Opera Sim-64                                                                                                    |       |      |      | <br>ःमद्य २<br>इ                                        |
| In Library Project     Project     Transcript     Transcript     Reading C:/questasim64_10.2c/tcl/vsim/pref.tcl     # // Questa Sim-64     # // Version 10.2c Unknown Platform Jul 19 2013                                                                                                    |       | <br> |      | <br>:±₫≥                                                |
| Transcript Project X<br>Transcript<br># Reading C:/questasim64_10.2c/tcl/vsim/pref.tcl<br># // Questa Sim-64<br># // Version 10.2c Unknown Platform Jul 19 2013<br># //<br># // Copyright 1991-2013 Mentor Graphics Corporation                                                                                                    |       | <br> |      | <br><del>با</del><br>۲۵:<br>۲۵:                         |
| Transcript  Transcript  Transcript  Transcript  Reading C:/questasim64_10.2c/tcl/vsim/pref.tcl  // Questa Sim-64 // Version 10.2c Unknown Platform Jul 19 2013 // // // Version 10.2c Unknown Platform Jul 19 2013 // // // Copyright 1991-2013 Mentor Graphics Corporation // All Rights Reserved.                                                                                                    |       | <br> |      | <br><u>ء</u><br>د <b>بر هر د</b>                        |
| Transcript Project<br>Transcript<br># Reading C:/questasim64_10.2c/tcl/vsim/pref.tcl<br># // Questa Sim-64<br># // Version 10.2c Unknown Platform Jul 19 2013<br># //<br># // Copyright 1991-2013 Mentor Graphics Corporation<br># // All Rights Reserved.<br># //<br># // THIS WORK CONTAINS TRADE SECRET AND PROPRIETARY INFORMATION                                                                                                    |       | <br> |      | <br>ا <u>ه</u><br>د <del>ت</del> ه <del>ا:</del> :<br>- |
| Transcript                                                                                                    |       | <br> |      | <br><u>ء</u><br>د <u>تە بە</u>                          |
| Transcript Project<br>Transcript<br>Transcript  |       |      |      | <br><u>ء</u><br>د <b>ال ک</b> ر ک                       |
| Transcript<br>Transcript<br>Transcript<br>Reading C:/questasim64_10.2c/tcl/vsim/pref.tcl<br># // Questa Sim-64<br># // Version 10.2c Unknown Platform Jul 19 2013<br># //<br># // Version 10.2c Unknown Platform Jul 19 2013<br># //<br># // Copyright 1991-2013 Mentor Graphics Corporation<br># // All Rights Reserved.<br># //<br># //<br># // THIS WORK CONTAINS TRADE SECRET AND PROPRIETARY INFORMATION<br># // HIS WORK CONTAINS TRADE SECRET AND PROPRIETARY INFORMATION<br># // HIS WORK CONTAINS TRADE SECRET AND PROPRIETARY INFORMATION<br># // LICENSORS AND IS SUBJECT TO LICENSE TERMS.<br># //                                                                                                    |       |      |      | <br><u>ال</u><br>د علاق ع<br>                           |
| Transcript<br>Transcript<br>Tr    |       | <br> |      | <br>₹<br>1<br>1<br>2<br>2                               |
| Transcript Project *<br>Transcript *<br># Reading C:/questasim64_10.2c/tcl/vsim/pref.tcl<br># // Questa Sim-64<br># // Version 10.2c Unknown Platform Jul 19 2013<br># //<br># // Copyright 1991-2013 Mentor Graphics Corporation<br># // All Rights Reserved.<br># //<br># // THIS WORK CONTAINS TRADE SECRET AND PROPRIETARY INFORMATION<br># // WHICH IS THE PROPERTY OF MENTOR GRAPHICS CORPORATION OR ITS<br># // LICENSORS AND IS SUBJECT TO LICENSE TERMS.<br># //<br>QuestaSim>                                                                                                    |       | <br> |      | <br>₹<br>1<br>1<br>2<br>2                               |
| Transcript<br>Transcript<br>Trans |       |      |      | <br><u>ال</u><br>بالع<br>الع                            |
| Transcript Project<br>Transcript<br># Reading C:/questasim64_10.2c/tcl/vsim/pref.tcl<br># // Questa Sim-64<br># // Version 10.2c Unknown Platform Jul 19 2013<br># //<br># // Copyright 1991-2013 Mentor Graphics Corporation<br># // All Rights Reserved.<br># //<br># // THIS WORK CONTAINS TRADE SECRET AND PROPRIETARY INFORMATION<br># // HICH IS THE PROPERTY OF MENTOR GRAPHICS CORPORATION OR ITS<br># // LICENSORS AND IS SUBJECT TO LICENSE TERMS.<br># //<br>QuestaSim>                                                                                                    |       |      |      | :<br>#<br>                                              |
| Transcript Transcript                                                                                                    |       |      |      |                                                         |

• After starting the Questasim,

- Create a **New / Project** from the **File** menu as shown in Figure below.

| Questa Sim-64 10.2c                                                                                                    | 5 <u>152</u> 5 | ×         |
|----------------------------------------------------------------------------------------------------|----------------|-----------|
| File Edit View Compile Simulate Add Library Tools Layout Bookmarks Window Help                                                                                                    |                |           |
| File Edit View Compile Simulate Add Library folder   New Source Source Project Help Import Import   Load Project Ubrary Debug Archive Help Import   Save Ctrl+S Results Analysis Database Import Import   Save Ctrl+S Save Ctrl+S   Save Ctrl+S Import Import   Save Ctrl+S Import Import   Save Ctrl+S Import Import   Save Ctrl+S Import Import   Save Ctrl+S Import Import   Save Ctrl+S Import Import   Save Ctrl+S Import Import   Save Ctrl+S Import Import   Save Ctrl+S Import Import   Save Ctrl+S Import Import   Save Ctrl+S Import Import   Save Save Import Import   Ubrary \$MODEL_TECH//Imor2_lib Import   Ubrary \$MODEL_TECH//oum-2.12 Import   Datasets Ubrary \$MODEL_TECH//oum-1.1d   Ubrary \$MODEL_TECH//oum-1.1d   Ubrary \$MODEL_TECH//own   Ibrary \$MODEL_TECH//own   Ibrary \$MODEL_TECH//own   Ibrary \$MODEL_TECH//own   Ibrary \$MODEL_TECH//intel2000   Print Ub |                |           |
| Recent Directories                                                                                                    |                | •         |
| Close Window                                                                                                    |                | < >       |
| Quit                                                                                                    |                | <br>+ # × |
| <pre># Reading C:/questasim64_10.2c/tcl/vsim/pref.tcl # // Questa Sim-64 # // Version 10.2c Unknown Platform Jul 19 2013 # // # // Copyright 1991-2013 Mentor Graphics Corporation # // All Rights Reserved. # // All Rights Reserved. # // THIS WORK CONTAINS TRADE SECRET AND PROPRIETARY INFORMATION # // WHICH IS THE PROPERTY OF MENTOR GRAPHICS CORPORATION OR ITS # // LICENSORS AND IS SUBJECT TO LICENSE TERMS. # // QuestaSim&gt;</pre>                                                                                                    |                |           |

#### • Give Project Name a name. [full\_adder\_test]

|                                                             | at a sub-                                                                                                    |
|-------------------------------------------------------------|----------------------------------------------------------------------------------------------------|
| Questa Sim-64 10.2c                                         | - D X                                                                                                    |
| File Edit View Compile Simulate Add Library Tools Lay       | out Bookmarks Window Help                                                                                      |
| ] 🖹 • 🖨 🗑 🝜 🚳   👔 🛍 🛍 🕮 🔍 🖓 • 🖊 🖺  ] на                     | p 💦 🚯 🗍 🕸 🛗 😰 🖄                                                                                                |
|                                                             |                                                                                                    |
| Layout NoDesign                                             |                                                                                                    |
| ColumnLayout AllColumns                                     | <b>4</b> • <b>4</b> • <b>4</b>                                                                                 |
| IL Library                                                  |                                                                                                    |
| Name Type Path                                              |                                                                                                    |
| Hundrich floatfixlib Library SMODEL TECH//floatfixlib       |                                                                                                    |
| mc2_lib (empty) Library \$MODEL_TECH//mc2_lib               |                                                                                                    |
| H mtiAvm Library \$MODEL_TECH//avm                          |                                                                                                    |
| Library \$MODEL_TECH//ovm-2.1.2                             |                                                                                                    |
| <u>→</u> , mtiPA Library \$MODEL_TECH//pa_lib               |                                                                                                    |
| <u>→</u> , mtiUPF Library \$MODEL_TECH//upf_lib             |                                                                                                    |
| E⊢ mtiUvm Library \$MODEL_TECH//uvm-1.1d                    |                                                                                                    |
| Library \$MODEL_TECH//osvvm                                 |                                                                                                    |
| Library \$MODEL_TECH//sv_std                                |                                                                                                    |
| Library \$MODEL_TECH//vital2000                             |                                                                                                    |
| H-ALL rece Library \$MODEL_TECH//rece                       | the second second second second second second second second second second second second second second second s |
|                                                             | Create Project                                                                                                 |
| <u>1</u>                                                    |                                                                                                    |
| Library × 🔛 Project ×                                       | Project Name                                                                                                   |
|                                                             | full_adder_test                                                                                                |
| Transcript                                                  |                                                                                                    |
| <pre># Reading C:/questasim64_10.2c/tcl/vsim/pref.tcl</pre> | Project Location                                                                                               |
| # // Questa Sim-64                                          | C:/questasim64_10.2c/examples Browse                                                                           |
| # // Version 10.2c Unknown Platform Jul 19 2013             |                                                                                                    |
| # // Convright 1991-2013 Mentor Graphics Corporation        | Default Library Name                                                                                           |
| # // All Rights Reserved.                                   | Work                                                                                                    |
| ŧ //                                                        | - Constanting France                                                                                           |
| # // THIS WORK CONTAINS TRADE SECRET AND PROPRIETARY        | Copy Sectings from                                                                                             |
| # // WHICH IS THE PROPERTY OF MENTOR GRAPHICS CORPOR        | asimo4_10.2C/modefsim.ini browse                                                                               |
| # // LICENSORS AND IS SUBJECT TO LICENSE TERMS.             | * Copy Library Mappings * Reference Library Mappings                                                           |
| ŧ //                                                        | 1 1                                                                                                    |
| OuestaSim>                                                  | OK Cancel                                                                                                    |
|                                                             |                                                                                                    |
|                                                             |                                                                                                    |
|                                                             |                                                                                                    |
|                                                             |                                                                                                    |

# The Project Location is the directory in which you have your Verilog files [D:\Questasim\_projects\full\_adder\_test]. Click OK.

| 📿 Questa Sim-64 10.2c     |                                                                                                    |                                          | — 🗆 🗙    |
|---------------------------|----------------------------------------------------------------------------------------------------|------------------------------------------|----------|
| File Edit View Compile Si | mulate Add Library Tools La                                                                                                    | yout Bookmarks Window Help               |          |
| 🖹 • 🚘 🖬 🥌 🍈   🔏 🕅         | м 🛍 😂 Ц 🔷 - 🖊 😫 🗍 н                                                                                                    | elp 💦 🦓 🎆 🎘 🖄                            |          |
| *****                     |                                                                                                    | <u>_</u>                                 |          |
| Layout NoDesign           |                                                                                                    |                                          |          |
| ColumnLayout AllColumns   |                                                                                                    | · • • • • • • • • • • • • • • • • • • •  |          |
| Library                   |                                                                                                    |                                          |          |
| Name                      | Type Path                                                                                                    |                                          |          |
| floatfixlib               | Library \$MODEL_TECH//floatfixlib                                                                                                    | G                                        |          |
| mc2_lib (empty)           | Libra 🖉 Create Project                                                                                                    | ×                                        |          |
| + mtAvm                   | Libra 🔤 Create Hoject                                                                                                    | ~                                        |          |
|                           | Libra Project Name                                                                                                    |                                          |          |
|                           | libra                                                                                                    |                                          |          |
|                           | Libra Project Location                                                                                                    |                                          |          |
| +- i osvvm                | Libra C:/guestasim64 10.2c/e                                                                                                    | xamples Browse                           |          |
| ⊕_ <b>h</b> _sv_std       | Libra                                                                                                    | <u>2010-111</u>                          |          |
| · vital2000               | Libra Default Library Name                                                                                                    | Browse For Folder                        | 2        |
| ⊕_ <b></b> ieee           | Libra                                                                                                    | Jowser of Folder /                       | ·        |
| • modelsim_lib            | Libra                                                                                                    | Browse to directory home for New Project | <b>_</b> |
| <u>.</u>                  | Copy Settings From                                                                                                    |                                          | <u>}</u> |
| Library 🛛 🛗 Project 🚿     | asim64_10.2c/modelsim.                                                                                                    |                                          | ()       |
| 2                         | Copy Library Mappings                                                                                                    | V Questasim_projects ^                   |          |
| Transcript                |                                                                                                    | > fifo_test                              |          |
| # Reading C:/questasim64_ | 10.                                                                                                    | full adder test                          |          |
| # // Questa Sim-64        | Platform Jul 16 2013                                                                                                    | > middle finder                          |          |
| # //                      | with File Field and a state of the state of the state of | sdaram                                   |          |
| # // Copyright 1991-2013  | Mentor Graphics Corporatio                                                                                                    | supram                                   |          |
| # // All Rights Reserved  | l                                                                                                    | > sdpram_copy_bkup                       |          |
| # //                      |                                                                                                    | > stifo_test                             |          |
| # // WHICH IS THE DRODED  | TY OF MENTOR GRAPHICS CORPO                                                                                                    |                                          |          |
| # // LICENSORS AND IS SU  | BJECT TO LICENSE TERMS.                                                                                                    | Folder: full_adder_test                  |          |
| ŧ //                      |                                                                                                    |                                          |          |
|                           |                                                                                                    | Make New Folder OK Cancel                |          |
| QuestaSim>                |                                                                                                    |                                          | <u></u>  |
|                           |                                                                                                    |                                          |          |
|                           |                                                                                                    |                                          |          |
|                           |                                                                                                    |                                          |          |

#### The Project Location [D:\Questasim\_projects\full\_adder\_test] is available. Then click OK.

OK

Cancel

| ; <b>+</b> ] |
|--------------|
|              |
| ;+           |
|              |
|              |
|              |
|              |
|              |
|              |
|              |
|              |
|              |
|              |
|              |

A Transcript

🖉 Questa Sim-64 10.2c

Layout NoDesign

1 2 2 2

ColumnLayout AllColumns

\* 3

Library : Name

± -11

+-**1** +-**1** mtiPA

+)-**|||** 

+-**1** 

+ floatfixlib

mc2\_lib (empty)

mtiAvm mtiOvm

mtiUPF

mtiUvm

osvvm

sv\_std

+--- modelsim lib

+ vital2000

+ ieee

Library

Questa Sim-64 # 11 Version 10.2c Unknown Platform Jul 19 2013 11

File Edit View Compile Simulate Add Library Tools L 国・彦 🖬 🍮 🍈 👔 🛍 釣合 👘 🖓 🖿

-

Type

Library

Libra

Libra

Libra

Libra

Libra

Libra

Libra

Libra

Libra

Libra

Libra

work

# // Copyright 1991-2013 Mentor Graphics Corporation

All Rights Reserved.

(\*\*) Project

Reading C:/questasim64 10

THIS WORK CONTAINS TRADE SECRET AND PROPRIETARY INFORMATION

WHICH IS THE PROPERTY OF MENTOR GRAPHICS CORPORATION OR ITS LICENSORS AND IS SUBJECT TO LICENSE TERMS. # 11

# 11

QuestaSim>

+ 3 ×

- After clicking OK, a window, as shown below, will pop up. ٠
- Select Add Existing File. ٠

| 🖉 Questa Sim-64 10.2c                                                                     |                                              | - 🗆 X   |
|-------------------------------------------------------------------------------------------|----------------------------------------------|---------|
| File Edit View Compile Simulate Add Project Tools Layout                                  | Bookmarks Window Help                        |         |
| 🖹 • 😅 💭 🤹 🎒   🐰 🛍 籠 🖄 🔆   🔕 • 🚧 🖺   Help 🗍                                                | 🔉 🖌 🦠 🖓 🍱 😰                                  |         |
| ******                                                                                    |                                              |         |
| Layout NoDesign                                                                           |                                              |         |
| ColumnLayout AllColumns                                                                   | - 🚱 🕰 - 🕰                                    |         |
| Project - D:/Ouestasim projects/full adder test/full adder test                           |                                              |         |
| Name                                                                                      |                                              |         |
|                                                                                           |                                              |         |
|                                                                                           |                                              |         |
|                                                                                           |                                              |         |
|                                                                                           |                                              |         |
|                                                                                           |                                              |         |
|                                                                                           |                                              |         |
|                                                                                           | Add items to the Project                     |         |
|                                                                                           | Click on the icon to add items of that type: |         |
| The library and the Project                                                               | · · · · · · · · · · · · · · · · · · ·        |         |
|                                                                                           |                                              |         |
| <pre># Reading C:/questasim64 10.2c/tcl/vsim/pref.tcl</pre>                               | Create New File Add Existing File            | <u></u> |
| # // Questa Sim-64<br>4 // Version 10 20 Unknown Platform Jul 19 2013                     |                                              |         |
| # // Version 10.20 onknown Flatform our 19 2013                                           | Create Simulation Create New Folder          |         |
| <pre># // Copyright 1991-2013 Mentor Graphics Corporation # // All Rights Reserved.</pre> | Create simulation Create New Forder          |         |
| # //<br># // THIS MODE CONTAINS TRADE SECRET AND DRODDIETARY INF                          | Close                                        |         |
| # // WHICH IS THE PROPERTY OF MENTOR GRAPHICS CORPORATIO                                  | N OR ITS                                     |         |
| <pre># // LICENSORS AND IS SUBJECT TO LICENSE TERMS. # //</pre>                           |                                              |         |
| <pre># Loading project full_adder_test</pre>                                              |                                              |         |
| QuestaSim>                                                                                |                                              |         |
|                                                                                           |                                              |         |
|                                                                                           |                                              |         |
| 7/1/2024                                                                                  |                                              |         |

- Brows the Verilog files of the design that you want to simulate.
- Make sure that you select "Copy to Project Directory" option. Click OK.

| Ouesta Sim-64 10.2c                                                                                                    |       | X                                                                                           |
|----------------------------------------------------------------------------------------------------|-------|---------------------------------------------------------------------------------------------|
| File Edit View Compile Simulate Add Project Tools Layout Bookmarks Window Help                                                                                                    | 12000 | 0.0000                                                                                      |
| ■ - 🕞 🗐 🛸 🚳 🕴 🖓 - 🔥 點   Help 👘 🐘   S 🎬 🖉 🕅 🖄                                                                                                    |       |                                                                                             |
|                                                                                                    |       |                                                                                             |
|                                                                                                    |       |                                                                                             |
|                                                                                                    |       |                                                                                             |
|                                                                                                    |       |                                                                                             |
|                                                                                                    |       | + 🗗 🗙                                                                                       |
|                                                                                                    |       |                                                                                             |
|                                                                                                    |       |                                                                                             |
|                                                                                                    |       |                                                                                             |
|                                                                                                    |       |                                                                                             |
|                                                                                                    |       |                                                                                             |
|                                                                                                    |       |                                                                                             |
|                                                                                                    |       |                                                                                             |
|                                                                                                    |       |                                                                                             |
| Add items to the Project                                                                                                    |       |                                                                                             |
| Add items to the Project ×                                                                                                    |       |                                                                                             |
| Add items to the Project X<br>Click on the icon to add items of that type:                                                                                                    |       |                                                                                             |
| Add items to the Project       X         Click on the icon to add items of that type:         Image: Click on the icon to add items of that type:         X                                                                                                    |       | <u>«»</u>                                                                                   |
| Add items to the Project X Click on the icon to add items of that type: Click on the icon to add items of that type: Transcript File Name File Name File Nam                                                                                                    |       | +<br>∎×<br>×                                                                                |
| Add items to the Project ×<br>Click on the icon to add items of that type:<br>Click on the icon to add items of that type:<br>Click on the icon to add items of that type:<br>Click on the icon to add items of that type:<br>File Name<br>File Name<br>File Name<br>File Name<br>File Name<br>File Name                                                                                                    | <br>; | H B X                                                                                       |
| Add items to the Project ×<br>Click on the icon to add items of that type:<br>Click on the icon to add items of that type:<br>Transcript Add file to Project ×<br>File Name<br>File Name<br>File Name<br>Browse<br>Add file as type<br>Folder                                                                                                    | <br>  | × ⊒<br>×                                                                                    |
| Add items to the Project X<br>Click on the icon to add items of that type:<br>Click on the icon to add items of that type:<br>Click on the icon to add items of that type:<br>Click on the icon to add items of that type:<br>Transcript<br>File Name<br>File Name<br>File Name<br>File Name<br>File Name<br>File Name<br>File Name<br>File Name<br>File Name<br>File Name<br>File Name<br>Folder<br>Top Level<br>Top Level                                                                                                    | <br>; | 1<br>1<br>1<br>1<br>1<br>1<br>1<br>1<br>1<br>1<br>1<br>1<br>1<br>1<br>1<br>1<br>1<br>1<br>1 |
| Add items to the Project<br>Click on the icon to add items of that type:<br>Click on the icon to add items of that type:<br>Click on the icon to add items of that type:<br>Click on the icon to add items of that type:<br>Click on the icon to add items of that type:<br>Transcript<br>Transcript<br>File Name<br>File Name<br>File Name<br>Folder<br>Top Level<br>Copyright 1991-2013 Mentor Graphics Corp<br>Copyright 1991-2013 Mentor Graphics Corp<br>Copyright 1991-2013 Mentor Graphics Corp<br>Copyright 1991-2013 Mentor Graphics Corp                                                                                                    | <br>  | × ⊑∓<br>≪≽                                                                                  |
| Add items to the Project<br>Click on the icon to add items of that type:<br>Click on the icon to add items of that type:<br>Click on the icon to add items of that type:<br>Click on the icon to add items of that type:<br>Click on the icon to add items of that type:<br>Click on the icon to add items of that type:<br>Click on the icon to add items of that type:<br>File Name<br>File Name<br>File Name<br>Folder<br>Folder<br>Top Level<br>Copy to project directory<br>Copy to project directory<br>Copy to project directory<br>Copy to project directory<br>Copy to project directory<br>Copy to project directory                                                                                                    |       | +<br>₽<br>₹                                                                                 |
| Add items to the Project<br>Click on the icon to add items of that type:<br>Click on the icon to add items of that type:<br>Click on the icon to add items of that type:<br>Click on the icon to add items of that type:<br>Click on the icon to add items of that type:<br>Transcript<br>File Name<br>File Name<br>File Name<br>Folder<br>Folder<br>Top Level<br>Add file as type<br>Folder<br>Top Level<br>Copy to project directory<br>Copy to project directory<br>Copy t |       | ×∎<br>×                                                                                     |
| Add items to the Project<br>Click on the icon to add items of that type:<br>Click on the icon to add items of that type:<br>Click on the icon to add items of that type:<br>Click on the icon to add items of that type:<br>Click on the icon to add items of that type:<br>Click on the icon to add items of that type:<br>Click on the icon to add items of that type:<br>Click on the icon to add items of that type:<br>Click on the icon to add items of that type:<br>Click on the icon to add items of that type:<br>Click on the icon to add items of that type:<br>Click on the icon to add items of that type:<br>Click on the icon to add items of that type:<br>File Name<br>File Name<br>Folder<br>Folder<br>Folder<br>Folder<br>Top Level<br>Copy to project directory<br>Copy to project directory<br>Copy t               | ;     | H N X                                                                                       |
| Add items to the Project<br>Click on the icon to add items of that type:<br>Click on the icon to add items of that type:<br>Click on the icon to add items of that ty                                                                     |       | <<br>▲<br>▲<br>▲                                                                            |
| Add items to the Project<br>Click on the icon to add items of that type:<br>Click on the icon to add items of that type:<br>Click on the icon to add items of that type:<br>Click on the icon to add items of that type:<br>Transcript<br>File Name<br>File Name<br>Folder<br>Folder<br>Top Level<br>Copyright 1991-2013 Mentor Graphics Corpo<br>Add file as type<br>Folder<br>Top Level<br>Copy to project directory<br>Copy to project directory<br>Copy to project directory<br>Comport full adder_test<br>QuestaSim>                                                                                                    |       | T T T T T T T T T T T T T T T T T T T                                                       |

- Brows the Verilog files of the design that you want to simulate.
- Make sure that you select "Copy to Project Directory" option. Click OK.

|                                                                                                    | 171 0024   |
|----------------------------------------------------------------------------------------------------|------------|
| Questa Sim-64 10.2c                                                                                                    | - 🗆 X      |
| File Edit View Compile Simulate Add Project Tools Layout Bookmarks Window Help                                                                                                    |            |
| _ E - ☞ E S & X = X = C - A E J +ep 8 2 2 2 1 0 - A E J +ep 7 8 2 2 2 1 0 - A E J +ep 7 8 2 2 2 2 1 0 - A E J +ep 7 8 2 2 2 2 2 2 2 2 2 2 2 2 2 2 2 2 2 2                                                                                                    |            |
|                                                                                                    |            |
| Layout NoDesign                                                                                                    |            |
| ColumnLayout AllColumns 🗾 🖏 - 🕰 - 🥵 🍕 -                                                                                                    |            |
| Project - D:/Questasim_projects/full_adder_test/full_adder_test                                                                                                    | + ♂ ×      |
| ▼Name △ Statu Type Orde Modified                                                                                                    |            |
| <pre>Add items to the Project     Create New File Add Existing File     Create New File Add Existing File     Create Simulat     Create Simulat     Add file as type     Folder     Browse     Create Simulat     Create Simulate Simulat     Create Simulat</pre> | <u>*</u> * |

7 (2)

- Brows the Verilog files of the design that you want to simulate.
- Make sure that you select "Copy to Project Directory" option. Click OK.

7 (3)

| 🙋 Quest         | a Sim-64 10.2c              |                        |                 |                      |                      |                   |                    |         |                |
|-----------------|-----------------------------|------------------------|-----------------|----------------------|----------------------|-------------------|--------------------|---------|----------------|
| File Edit       | View Compi                  | le Simulate Add        | Project Tools   | Layout Bookmarl      | ks Window            | Help              |                    |         |                |
|                 | • 🖽 🐟 🚜 I<br>Add items to t | V 🔝 🍘 🕥 🗥              | └ <b>──₩</b> ┣  | Help                 | 8                    | i 🖉 🕱 🖄           |                    |         |                |
|                 | Click on the ico            | n to add items of that | type:           |                      |                      |                   |                    |         |                |
| Layou           | * 1                         |                        |                 |                      |                      |                   |                    |         |                |
| Colum           |                             |                        |                 | 🖏 - 🐴 <b>- 🎲 </b> -  | 4                    |                   |                    |         |                |
| TT Proje        | Create New Hill             | e Add Existing F       | ile             |                      |                      |                   |                    |         |                |
| * Name          | * -                         | Add file to Proje      | ct              |                      | ×                    |                   |                    |         |                |
|                 | M                           | File Name              |                 |                      | Browse               |                   |                    |         |                |
|                 | Create Simulatio            | ų                      |                 |                      |                      |                   |                    |         |                |
|                 |                             | Add file as type       |                 | Folder               |                      |                   |                    |         |                |
|                 |                             | derault                |                 | lop Level            |                      |                   |                    |         |                |
|                 |                             | C Reference from cu    | rrent location  | Copy to project dire | ectory               |                   |                    | 1       |                |
|                 |                             |                        | Select files to | add to project       |                      |                   |                    | ×       |                |
|                 |                             |                        | Look in:        | full_adder_test      |                      | •                 | ← 🗈 💣 📰 -          |         |                |
|                 |                             |                        | -               | Name                 | ^                    | Crist             | Date modified      | Type    |                |
|                 |                             |                        | *               | work                 |                      |                   | 7/1/2024 10:29 AM  | File fc |                |
| Library         | 🛛 🏥 Project 🗧               |                        | Quick access    | 🚰 full_adder.v       |                      |                   | 6/30/2024 6:36 PM  | V File  | <u> </u>       |
|                 | pt                          |                        |                 | full_adder_test.     | v                    |                   | 6/30/2024 6:30 PM  | V File  | <u>म ज त्र</u> |
| # Readin        | ng C:/questas               | im64_10.2c/tcl/        | Desktop         |                      |                      |                   |                    |         | <u>A</u>       |
| # // Ve         | ersion 10.2c                | Unknown Platfor        | -               |                      |                      |                   |                    |         |                |
| # //<br># // Cr | nvright 1991                | -2013 Mentor Gr        | Libraries       |                      |                      |                   |                    |         |                |
| # // A          | ll Rights Res               | erved.                 |                 |                      |                      |                   |                    |         |                |
| # //<br># // TH | HIS WORK CONT.              | AINS TRADE SECR        | This PC         |                      |                      |                   |                    |         |                |
| # // WI         | HICH IS THE P               | ROPERTY OF MENT        |                 |                      |                      |                   |                    |         |                |
| # // L.         | ICENSORS AND                | IS SUBJECT TO L        | Network         |                      |                      |                   |                    |         |                |
| # Loadin        | ng project fu               | ll_adder_test          |                 | <                    |                      |                   |                    | >       |                |
| QuestaSim       | >                           |                        |                 | Dia managina di Tar  |                      |                   |                    | 0.000   |                |
|                 |                             |                        |                 |                      | uil_adder_test.v     | ruii_adder.v      |                    | Consul  |                |
|                 |                             |                        |                 | Hiles of type:       | IDL Files (*.v,*.vl, | .vhd,".vhdl,".vhd | o, ".hdl, ".vo," 💌 |         |                |

- Brows the Verilog files of the design that you want to simulate. ٠
- Make sure that you select "Copy to Project Directory" option. Click OK. ۲

7 (4)

14

| Questa Sim-64 10.2c                                                                                                    | - |   | ×     |
|----------------------------------------------------------------------------------------------------|---|---|-------|
| File Edit View Compile Simulate Add Project Tools Layout Bookmarks Window Help                                                                                                    |   |   |       |
| Add items to the Project     Add items to the Project     Click on the icon to add items of that type:     Layou     Colum     Colum     Colum     Add Existing File     Image: Colum Create New File     Add Existing File                                                                                                    |   |   |       |
| Proje                                                                                                    |   |   | + 🗗 🗙 |
| Mame     File Name       Create Simulation     p:/Questasim_projects/full_adder_test/full_add       Add file as type     Folder       default     with Top Level                                                                                                    |   |   |       |
| C Reference from current location Copy to project directory OK Cancel                                                                                                    |   | _ | ×     |
| A transmit                                                                                                    |   |   | + a x |
| <pre># Reading C:/questasim64_10.2c/tcl/vsim/pref.tcl # // Questa Sim-64 # // Version 10.2c Unknown Platform Jul 19 2013 # // # // Copyright 1991-2013 Mentor Graphics Corporation # // All Rights Reserved. # // # // THIS WORK CONTAINS TRADE SECRET AND PROPRIETARY INFORMATION # // WHICH IS THE PROPERTY OF MENTOR GRAPHICS CORPORATION OR ITS # // LICENSORS AND IS SUBJECT TO LICENSE TERMS. # // # Loading project full_adder_test</pre> |   |   | *     |

• The selected Verilog files will appear in the workspace (**Project** window).

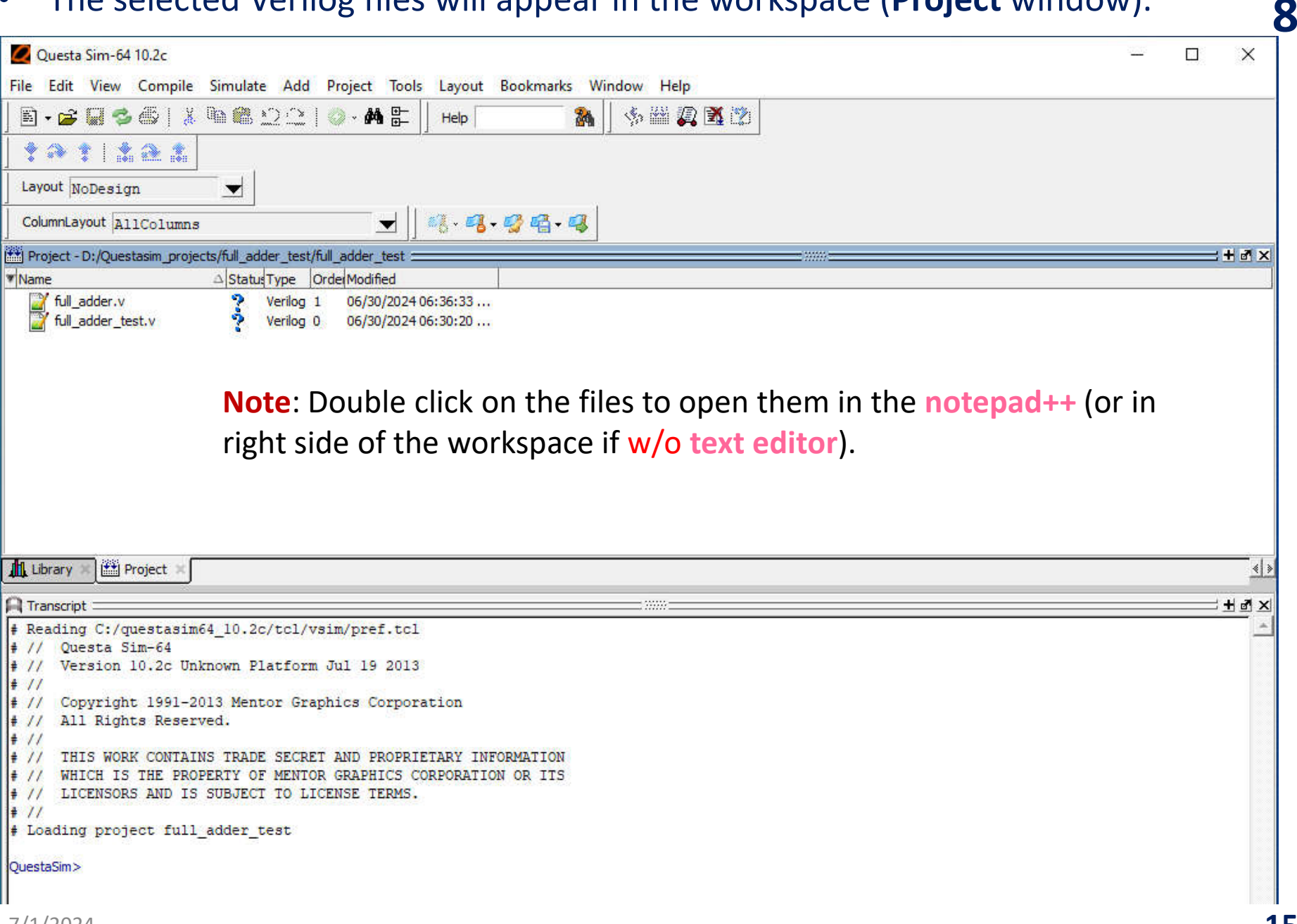

• Select Verilog file, then click the compile icon at the top as highlighted by red arrow in the figure below and the design will be compiled.

| Questa Sim-64 10.2c                                                                                                    | 16.78 | ×         |
|----------------------------------------------------------------------------------------------------|-------|-----------|
| File Edit View Compile Simulate Add Project Tools Layout Bookmarks Window Help                                                                                                    |       |           |
| 🖹 • 🚅 💭 🗇 🚳 🐘 💭 🔅 – 🗛 🔡 🔰 нер 🦳 🦓 🖓 🖓 🖓 🖓 🖏 🖉                                                                                                    |       |           |
|                                                                                                    |       |           |
| Layout NoDesign                                                                                                    |       |           |
| ColumnLayout AllColumns 🗾 🔣 - 🥵 - 🎲 🖏 - 🕰                                                                                                    |       |           |
| Project - D:/Questasim_projects/full_adder_test/full_adder_test                                                                                                    |       | <br>+ # × |
| ▼Name △ Status Type Orde Modified                                                                                                    |       |           |
| Juli_adder.v Verilog 1 06/30/2024 06:36:33                                                                                                    |       |           |
| Image: Second second second |       |           |
|                                                                                                    |       |           |
|                                                                                                    |       |           |
|                                                                                                    |       |           |
|                                                                                                    |       |           |
|                                                                                                    |       |           |
|                                                                                                    |       |           |
|                                                                                                    |       |           |
|                                                                                                    |       |           |
| 🕂 Library 🛪 🕮 Project 🛪                                                                                                    |       | <u> </u>  |
| A Transcript                                                                                                    |       | <br>+ a × |
| <pre># Reading C:/questasim64_10.2c/tcl/vsim/pref.tcl</pre>                                                                                                    |       | <br>*     |
| ≢ // Questa Sim-64                                                                                                    |       |           |
| # // Version 10.2c Unknown Platform Jul 19 2013                                                                                                    |       |           |
| //                                                                                                    |       |           |
| 1 // Copyright 1991-2013 Mencor Graphics Corporation                                                                                                    |       |           |
| <pre># // All Rights Reserved.</pre>                                                                                                    |       |           |
| <pre># // Copyright 1991-2013 Mentor Graphics Corporation # // All Rights Reserved. # // # //</pre>                                                                                                    |       |           |
| <pre># // Copyright 19122013 Hencor Graphics Corporation # // All Rights Reserved. # // # // THIS WORK CONTAINS TRADE SECRET AND PROPRIETARY INFORMATION # // WHICH IS THE PROPERTY OF MENTOR CONDUCTS CONDUCTION ON ITS</pre>                                                                                                    |       |           |
| <pre># // Copyright isize to seve of applies corporation # // All Rights Reserved. # // # // THIS WORK CONTAINS TRADE SECRET AND PROPRIETARY INFORMATION # // WHICH IS THE PROPERTY OF MENTOR GRAPHICS CORPORATION OR ITS # // LICENSORS AND IS SUBJECT TO LICENSE TERMS.</pre>                                                                                                    |       |           |
| <pre># // Copyright 1991-2013 Hencor Graphics Corporation # // All Rights Reserved. # // # // THIS WORK CONTAINS TRADE SECRET AND PROPRIETARY INFORMATION # // WHICH IS THE PROPERTY OF MENTOR GRAPHICS CORPORATION OR ITS # // LICENSORS AND IS SUBJECT TO LICENSE TERMS. # //</pre>                                                                                                    |       |           |
| <pre># // Copyright 1991-2013 Hencor Graphics Corporation # // All Rights Reserved. # // # // THIS WORK CONTAINS TRADE SECRET AND PROPRIETARY INFORMATION # // WHICH IS THE PROPERTY OF MENTOR GRAPHICS CORPORATION OR ITS # // LICENSORS AND IS SUBJECT TO LICENSE TERMS. # // # Loading project full_adder_test</pre>                                                                                                    |       |           |
| <pre># // Copyright 1991-2013 Hencor Graphics Corporation # // All Rights Reserved. # // # // THIS WORK CONTAINS TRADE SECRET AND PROPRIETARY INFORMATION # // WHICH IS THE PROPERTY OF MENTOR GRAPHICS CORPORATION OR ITS # // LICENSORS AND IS SUBJECT TO LICENSE TERMS. # // # Loading project full_adder_test OuectaSim&gt;</pre>                                                                                                    |       |           |
| <pre># // Copyright 1991-2013 Mentor Graphics Corporation # // All Rights Reserved. # // # // THIS WORK CONTAINS TRADE SECRET AND PROPRIETARY INFORMATION # // WHICH IS THE PROPERTY OF MENTOR GRAPHICS CORPORATION OR ITS # // LICENSORS AND IS SUBJECT TO LICENSE TERMS. # // # Loading project full_adder_test QuestaSim&gt;</pre>                                                                                                    |       |           |

Select Verilog file, then click the Compile menu at the top as shown in the figure below, choose Compile Selected and the design will be compiled.
 9 (2)

| New York Control of the second second second |                      |                       |            |  | <u></u> | 82.444       |
|----------------------------------------------|----------------------|-----------------------|------------|--|---------|--------------|
| Questa Sim-64 10.2c                          |                      |                       |            |  |         | ×            |
| File Edit View Compile Simulate              | Add Project Tools    | s Layout Bookmarks Wi | indow Help |  |         |              |
| 🖾 🗸 🚅 🚰 😋 Compile                            | 🔷 - 🚧 聖              | Help 🌇                | 🌢 🕮 🖉 🕱 💏  |  |         |              |
| Compile Options                              |                      |                       |            |  |         |              |
| SystemC Link                                 | _                    |                       |            |  |         |              |
| Layout NoDesig                               | -                    |                       |            |  |         |              |
| Compile All                                  |                      | a a a a al            |            |  |         |              |
| Comple Selected                              |                      |                       |            |  |         |              |
| Project - D:/Ques<br>Compile Report          | st/full_adder_test = |                       |            |  |         | + 🗗 🗙        |
| *Name Compile Summary                        | Orde Modified        |                       |            |  |         |              |
| full_adder.v                                 | and 1 06/30/2024     | 06:36:33              |            |  |         |              |
| full_adder_test.v ? Ve                       | rilog 0 06/30/2024   | 06:30:20              |            |  |         |              |
|                                              |                      |                       |            |  |         |              |
|                                              |                      |                       |            |  |         |              |
|                                              |                      |                       |            |  |         |              |
|                                              |                      |                       |            |  |         |              |
|                                              |                      |                       |            |  |         |              |
|                                              |                      |                       |            |  |         |              |
|                                              |                      |                       |            |  |         |              |
|                                              |                      |                       |            |  |         |              |
|                                              |                      |                       |            |  |         |              |
|                                              |                      |                       |            |  |         |              |
| Library 🖉 🛗 Project 🛪                        |                      |                       |            |  |         | < )          |
|                                              |                      |                       |            |  |         |              |
| Transcript                                   |                      |                       |            |  |         | <u>+</u> • × |
| <pre># Reading C:/questasim64_10.2c/t</pre>  | ccl/vsim/pref.tcl    |                       |            |  |         | -            |
| # // Questa 51m-64                           | form Jul 19 2013     |                       |            |  |         |              |
| # // version 10.20 onknown Flat              | .101M 001 15 2013    |                       |            |  |         |              |
| # // Copyright 1991-2013 Mentor              | Graphics Corpor      | ation                 |            |  |         |              |
| # // All Rights Reserved.                    | 73 (STS              |                       |            |  |         |              |
| ŧ //                                         |                      |                       |            |  |         |              |
| # // THIS WORK CONTAINS TRADE S              | SECRET AND PROPRI    | ETARY INFORMATION     |            |  |         |              |
| # // WHICH IS THE PROPERTY OF M              | MENTOR GRAPHICS C    | ORPORATION OR ITS     |            |  |         |              |
| # // LICENSORS AND IS SUBJECT T              | TO LICENSE TERMS.    |                       |            |  |         |              |
| # Loading project full adder tes             |                      |                       |            |  |         |              |
| project rait_adder_bes                       | T. C                 |                       |            |  |         |              |
| QuestaSim>                                   | IC                   |                       |            |  |         |              |
| Second Suits                                 | 12                   |                       |            |  |         |              |
|                                              | 1                    |                       |            |  |         |              |

Or click the Compile menu at the top as shown in the figure below, choose 9 (3)
 Compile All and the design (DUT) and testbench file will be compiled.

| e Edit View Compile Simulate Add Project Iools Layout Bookmarks Window Help                                                                                                    |          |
|----------------------------------------------------------------------------------------------------|----------|
|                                                                                                    |          |
|                                                                                                    |          |
|                                                                                                    |          |
| ayout NoDesic                                                                                                    |          |
| Compile All                                                                                                    |          |
| olumnLayout A1 Compile Selected                                                                                                    |          |
| Project - D:/Ques                                                                                                    |          |
| ame Compile Summary Order Modified                                                                                                    |          |
| full_adder.v 1 06/30/2024 06:36:33                                                                                                    |          |
| Tuli_adder_test.v verilog 0 06/30/2024 06:30:20                                                                                                    |          |
|                                                                                                    |          |
|                                                                                                    |          |
|                                                                                                    |          |
|                                                                                                    |          |
|                                                                                                    |          |
|                                                                                                    |          |
|                                                                                                    |          |
|                                                                                                    |          |
|                                                                                                    |          |
|                                                                                                    |          |
|                                                                                                    | ×1×      |
| Transcript                                                                                                    | ्रम ख 🛪  |
| Reading C:/questasim64_10.2c/tcl/vsim/pref.tcl                                                                                                    | <u> </u> |
| // Questa Sim-64                                                                                                    |          |
| // Version 10.20 Onknown Figlioim dul 19 2015                                                                                                    |          |
| // Copyright 1991-2013 Mentor Graphics Corporation                                                                                                    |          |
| // All Rights Reserved.                                                                                                    |          |
|                                                                                                    |          |
|                                                                                                    |          |
| // THIS WORK CONTAINS TRADE SECRET AND PROPRIETARY INFORMATION                                                                                                    |          |
| // THIS WORK CONTAINS TRADE SECRET AND PROPRIETARY INFORMATION<br>// WHICH IS THE PROPERTY OF MENTOR GRAPHICS CORPORATION OR ITS                                                                                           |          |
| // THIS WORK CONTAINS TRADE SECRET AND PROPRIETARY INFORMATION<br>// WHICH IS THE PROPERTY OF MENTOR GRAPHICS CORPORATION OR ITS<br>// LICENSORS AND IS SUBJECT TO LICENSE TERMS.                                          |          |
| <pre>// THIS WORK CONTAINS TRADE SECRET AND PROPRIETARY INFORMATION // WHICH IS THE PROPERTY OF MENTOR GRAPHICS CORPORATION OR ITS // LICENSORS AND IS SUBJECT TO LICENSE TERMS. //</pre>                                  |          |
| <pre>// THIS WORK CONTAINS TRADE SECRET AND PROPRIETARY INFORMATION // WHICH IS THE PROPERTY OF MENTOR GRAPHICS CORPORATION OR ITS // LICENSORS AND IS SUBJECT TO LICENSE TERMS. // Loading project full_adder_test</pre>  |          |
| // THIS WORK CONTAINS TRADE SECRET AND PROPRIETARY INFORMATION<br>// WHICH IS THE PROPERTY OF MENTOR GRAPHICS CORPORATION OR ITS<br>// LICENSORS AND IS SUBJECT TO LICENSE TERMS.<br>//<br>Loading project full_adder_test |          |

#### • If errors happen to the design, the tool shows info colored w/ RED line.

| 1 |    |
|---|----|
|   |    |
|   | LU |
|   | -  |

| Internet       Second Second Sec   | Questa Sim-64 10.2c                                                                                                    | <u>2</u> 2 | o x         |
|----------------------------------------------------------------------------------------------------|----------------------------------------------------------------------------------------------------|------------|-------------|
| I work i tex th (a)         Layout NoDesign         Columnayout AllColumns         I'f Project         I'f Project         I'f Addader.v         Vinne                                                                                                    |                                                                                                    |            |             |
| Columnayout [allColumns       Image: Image: Im   | Layout NoDesign                                                                                                    |            |             |
| If project - Di/Questasim_projects/ful_adder_test     Image: Add to the project of the project of the p | ColumnLayout AllColumns 🗾 🖏 - 🛂 📲 - 🥵                                                                                                    |            |             |
| <pre>Name</pre>                                                                                                    | 🛗 Project - D:/Questasim_projects/full_adder_test/full_adder_test ===================================                                                                                                    |            | <b>+</b> ₫× |
| ful_adder_test.v       Verlog 1       06/30/2024 06:30:20         ful_adder_test.v       Verlog 0       06/30/2024 06:30:20         ful_adder_test.v       Verlog 0       06/30/2024 06:30:20         ful_adder_test.v       Verlog 0       06/30/2024 06:30:20         ful_status       Image: test.v       Verlog 0         ful_adder_test.v       Verlog 0       06/30/2024 06:30:20         ful_status       Image: test.v       Verlog 0         ful_status       Image: test.v       Image: test.v         ful_status       Image: test.v       Image: test.v         ful_status       Image: test.v       Image: test.v         ful_status       Image: test.v       Image: test.v         ful_status       Image: test.v       Image: test.v         ful_status       Image: test.v       Image: test.v         ful_status       Image: test.v       Image: test.v         ful_status       Image: test.v       Image: test.v         ful_status       Image: test.v       Image: test.v         ful_status       Image: test.v       Image: test.v         ful_status       Image: test.v       Image: test.v         ful_status       Image: test.v       Image: test.v         ful_status <td>▼Name △ Status Type Order Modified</td> <td></td> <td></td>                                                                                                    | ▼Name △ Status Type Order Modified                                                                                                    |            |             |
| <pre>Transcript ::::::::::::::::::::::::::::::::::::</pre>                                                                                                    | Image: full_adder.v         Verilog 1         06/30/2024 06:36:33           Image: full_adder_test.v         Verilog 0         06/30/2024 06:30:20                                                                                                    |            | *           |
| <pre># Wantschpt</pre>                                                                                                    |                                                                                                    |            | ابر او او ' |
| <pre># // Questa Sim-64<br/># // Questa Sim-64<br/># // Version 10.2c Unknown Platform Jul 19 2013<br/># //<br/># // Copyright 1991-2013 Mentor Graphics Corporation<br/># // All Rights Reserved.<br/># //<br/># // THIS WORK CONTAINS TRADE SECRET AND PROPRIETARY INFORMATION<br/># // HIS WORK CONTAINS TRADE SECRET AND PROPRIETARY INFORMATION<br/># // WHICH IS THE PROPERTY OF MENTOR GRAPHICS CORPORATION OR ITS<br/># // LICENSORS AND IS SUBJECT TO LICENSE TERMS.<br/># //<br/># Loading project full_adder_test<br/># Compile of full_adder.v failed with 2 errors.<br/>QuestaSim&gt;</pre>                                                                                                    | <pre># Practing C:/mpetasim64_10_2c/tcl/usim/pref_tcl</pre>                                                                                                    |            | <u></u>     |
|                                                                                                    | <pre># Keading c:/qdcsashmo4_10.20/t01/VShm/pret.ter<br/># // Questa Sim-64<br/># // Version 10.2c Unknown Platform Jul 19 2013<br/># //<br/># // Copyright 1991-2013 Mentor Graphics Corporation<br/># // All Rights Reserved.<br/># //<br/># // THIS WORK CONTAINS TRADE SECRET AND PROPRIETARY INFORMATION<br/># // WHICH IS THE PROPERTY OF MENTOR GRAPHICS CORPORATION OR ITS<br/># // LICENSORS AND IS SUBJECT TO LICENSE TERMS.<br/># //<br/># Loading project full_adder_test<br/># Compile of full_adder.v failed with 2 errors.<br/>QuestaSim&gt;</pre> |            |             |

• Select **Compile Report** to see errors.

![](_page_19_Figure_1.jpeg)

• Select **Compile Report** to see errors.

| a                                              |                                                                                                    |     | 0000 | 10.00    |
|------------------------------------------------|----------------------------------------------------------------------------------------------------|-----|------|----------|
| Questa Sim-64 10.2c                            |                                                                                                    | 970 |      | ×        |
| File Edit View Compile Simulate Ado            | d Project Tools Layout Bookmarks Window Help                                                                                    |     |      |          |
| ] 🖻 • 🚘 🖬 🛸 🍪 🕴 🖄 🗎 🛍 🖄 🗅 🗋                    | .   📀 - 🚧 🗄   Help 💦 🦓 🎒 🏶 🎬 🛺 🌠 🏙                                                                                              |     |      |          |
| ] <b>* * *</b>   <b>* 2 *</b>                  |                                                                                                    |     |      |          |
| Layout NoDesign 🗨                              |                                                                                                    |     |      |          |
| ColumnLayout AllColumns                        | <i>■</i>                                                                                                    |     |      |          |
| Project - D:/Questasim_projects/full_adder_tes | t/full_adder_test                                                                                                    |     |      | +∎×      |
| ▼Name △ Status Type                            | Orde(Modified                                                                                                    |     |      |          |
| 📑 full_adder.v 🛛 🗙 Verilog                     | 1 06/30/2024 06:36:33                                                                                                    |     |      |          |
| 🔐 full_adder_test.v 🦩 Verilog                  | 0 06/30/2024 06:30:20                                                                                                    |     |      |          |
|                                                |                                                                                                    |     |      |          |
|                                                | 🙋test/full_adder.v Unsuccessful Compile 🛛 🕹 🕹                                                                                   |     |      |          |
| 1                                              | vlog -work work -vopt (D:\Ouestasim projects\full adder test\full adder.v)                                                      |     |      |          |
|                                                | QuestaSim-64 vlog 10.2c Compiler 2013.07 Jul 19 2013                                                                            |     |      |          |
|                                                | Compiling module full_adder                                                                                                    |     |      |          |
|                                                | ** Error: D:\Questasim_projects\full_adder_test\full_adder.v(18): (vlog-2730) Un                                                |     |      |          |
|                                                | defined variable: 'c_out'.                                                                                                    |     |      |          |
|                                                |                                                                                                    |     |      |          |
|                                                | <pre>** Error: D:\Questasim_projects\Iull_adder_test\Iull_adder.v(3): Identifier_must be declared with a port_mode: c out</pre> |     |      |          |
|                                                | be destated with a port mode, e_odo.                                                                                            |     |      |          |
| (if) there is a first set                      |                                                                                                    |     |      | - 4      |
| ALL LIDRARY A MIL PROJECT A                    |                                                                                                    |     |      | <u> </u> |
| A Transcript                                   |                                                                                                    |     |      | + 🖻 🗙    |
| # Reading C:/guestasim64 10.2c/tcl             |                                                                                                    |     |      | -        |
| # // Questa Sim-64                             |                                                                                                    |     |      |          |
| # // Version 10.2c Unknown Platfo:             |                                                                                                    |     |      |          |
| ŧ //                                           |                                                                                                    |     |      |          |
| # // Copyright 1991-2013 Mentor G              |                                                                                                    |     |      |          |
| # // All Rights Reserved.                      |                                                                                                    |     |      |          |
| # // THIS WORK CONTAINS TRADE SECT             |                                                                                                    |     |      |          |
| # // WHICH IS THE PROPERTY OF MEN              |                                                                                                    |     |      |          |
| # // LICENSORS AND IS SUBJECT TO               |                                                                                                    |     |      |          |
| ŧ //                                           | K I I I I I I I I I I I I I I I I I I I                                                                                         |     |      |          |
| <pre># Loading project full_adder_test</pre>   |                                                                                                    |     |      |          |
| <pre># Compile of full_adder.v failed w-</pre> | Close                                                                                                    |     |      |          |
| QuestaSim>                                     |                                                                                                    |     |      |          |
|                                                |                                                                                                    |     |      |          |

**Note**: Double click the error message and a **window** will appear which will contain description of the error and the line no. on which the error has occurred.

11 (2)

• Select **Compile Report** to see errors.

```
module full_adder (a_in, b_in, c_in, c_out, sum_out);
 3
 4
      input [3:0] a in, b in;
 5
 6
     input c in;
 7
     output carry out;
 8
      output [3:0] sum out;
 9
10
     reg carry out;
     reg [3:0] sum_out;
11
12
13
      always @ (a in or b in or c in)
14
          begin
    \left| - \right|
15
               {carry out, sum out} = a in + b in + c in;
16
          end
17
18
      endmodule
```

11 (3)

11 (4)

```
module full_adder (a_in, b_in, c_in, carry_out, sum_out);
 3
 4
 5
     input [3:0] a in, b in;
 6
     input c in;
 7
     output carry out;
     output [3:0] sum_out;
 8
 9
10
     reg carry out;
11
     reg [3:0] sum out;
12
13
     always @ (a in or b in or c in)
14
         begin
    15
              {carry out, sum out} = a in + b in + c in;
16
         end
17
18
     endmodule
```

# 11 (5)

| 🖉 Questa Sim-64 10.2c                                                                                                    | <u>244</u> 7 | ×         |
|----------------------------------------------------------------------------------------------------|--------------|-----------|
| File Edit View Compile Simulate Add Project Tools Layout Bookmarks Window Help                                                       |              |           |
| 🖹 + 🚘 💭 🗇 🕼 🐘 🏥 🗠 : 🖉 - 🚧 🐑 📔 нер 👘 🦓 🖄 🖓 🖄 🖓                                                                                        |              |           |
| *****                                                                                                    |              |           |
| Layout NoDesign                                                                                                    |              |           |
| ColumnLayout AllColumns                                                                                                    |              |           |
| Project - D:/Ouestasim projects/full adder test/full adder test                                                                      |              | <br>+ ₫ × |
|                                                                                                    |              |           |
| full_adder_v         Verilog 1         07/01/2024 11:43:47           full_adder_test.v         Verilog 0         06/30/2024 06:30:20 |              |           |
| Library 🗶 🕮 Project 🗶                                                                                                    |              |           |
| A Transcript                                                                                                    |              | <br>+ a × |
| # Reading C:/mestasim64 10 2c/tcl/vsim/pref tcl                                                                                      |              | <br>      |
| # // Ouesta Sim-64                                                                                                    |              |           |
| # // Version 10.2c Unknown Platform Jul 19 2013                                                                                      |              |           |
| ¥ //                                                                                                    |              |           |
| # // Copyright 1991-2013 Mentor Graphics Corporation                                                                                 |              |           |
| # // All Rights Reserved.                                                                                                    |              |           |
| ŧ //                                                                                                    |              |           |
| # // THIS WORK CONTAINS TRADE SECRET AND PROPRIETARY INFORMATION                                                                     |              |           |
| * // WHICH IS THE PROPERTY OF MENIOR GRAPHICS CORPORATION OR ITS                                                                     |              |           |
| # // BICENSONS AND IS SUBJECT TO BICENSE TEAMS.<br># //                                                                              |              |           |
| # Loading project full adder test                                                                                                    |              |           |
|                                                                                                    |              |           |
| <pre># Compile of full adder.v failed with 2 errors.</pre>                                                                           |              |           |
| <pre># Compile of full_adder.v failed with 2 errors.<br/># Compile of full_adder.v was successful.</pre>                             |              |           |
| <pre># Compile of full_adder.v failed with 2 errors.<br/># Compile of full_adder.v was successful.</pre>                             |              |           |
| <pre># Compile of full_adder.v failed with 2 errors. # Compile of full_adder.v was successful. QuestaSim&gt;</pre>                   |              |           |

11 (6)

| 🖉 Questa Sim-64 10.2c                                                                                                    | – 🗆 🗙              |
|----------------------------------------------------------------------------------------------------|--------------------|
| ile Edit View Compile Simulate Add Project Tools Layout Bookmarks Window Help                                                                                                    |                    |
| 🖹 + 🚅 💭 🗇 🚳   👔 🛍 🛍 💭 🔄   💿 - 🗛 😤     нер 👘 💦 🤱 🕸 🕮 🚑 🐹 🐲                                                                                                    |                    |
|                                                                                                    |                    |
|                                                                                                    |                    |
|                                                                                                    |                    |
| ColumnLayout AllColumns                                                                                                    |                    |
| Project - D:/Questasim_projects/full_adder_test/full_adder_test                                                                                                    | : + a ×            |
| Name △ Statu{Type  Orde(Modified                                                                                                    |                    |
| Tull_adder.v Verilog 1 07/01/2024 11:43:47                                                                                                    |                    |
|                                                                                                    |                    |
|                                                                                                    |                    |
|                                                                                                    |                    |
|                                                                                                    |                    |
|                                                                                                    |                    |
|                                                                                                    |                    |
|                                                                                                    |                    |
|                                                                                                    |                    |
|                                                                                                    |                    |
|                                                                                                    |                    |
|                                                                                                    |                    |
| 🔒 Library 🛪 🛗 Project 🛪                                                                                                    | < >                |
|                                                                                                    |                    |
| I ranscript                                                                                                    | 1.1.1.1.1.1.1      |
|                                                                                                    | ± ₫ ×              |
| Reading C:/questasim64_10.2c/tcl/vsim/pref.tcl                                                                                                    | : # ه ×            |
| Reading C:/questasim64_10.2c/tcl/vsim/pref.tcl<br>// Questa Sim-64                                                                                                    | ب <del>ب</del> ه ۲ |
| Reading C:/questasim64_10.2c/tcl/vsim/pref.tcl<br>// Questa Sim-64<br>// Version 10.2c Unknown Platform Jul 19 2013                                                                                                    |                    |
| Reading C:/questasim64_10.2c/tcl/vsim/pref.tcl<br>// Questa Sim-64<br>// Version 10.2c Unknown Platform Jul 19 2013<br>//<br>// Convright 1991-2013 Mentor Graphics Corporation                                                                                                    |                    |
| Reading C:/questasim64_10.2c/tcl/vsim/pref.tcl<br>// Questa Sim-64<br>// Version 10.2c Unknown Platform Jul 19 2013<br>//<br>// Copyright 1991-2013 Mentor Graphics Corporation<br>// All Bights Reserved.                                                                                                    |                    |
| <pre>Reading C:/questasim64_10.2c/tcl/vsim/pref.tcl // Questa Sim-64 // Version 10.2c Unknown Platform Jul 19 2013 // // Copyright 1991-2013 Mentor Graphics Corporation // All Rights Reserved. //</pre>                                                                                                    |                    |
| <pre>Reading C:/questasim64_10.2c/tcl/vsim/pref.tcl // Questa Sim-64 // Version 10.2c Unknown Platform Jul 19 2013 // // Copyright 1991-2013 Mentor Graphics Corporation // All Rights Reserved. // // THIS WORK CONTAINS TRADE SECRET AND PROPRIETARY INFORMATION</pre>                                                                                                    |                    |
| <pre>Reading C:/questasim64_10.2c/tcl/vsim/pref.tcl // Questa Sim-64 // Version 10.2c Unknown Platform Jul 19 2013 // // Copyright 1991-2013 Mentor Graphics Corporation // All Rights Reserved. // // THIS WORK CONTAINS TRADE SECRET AND PROPRIETARY INFORMATION // WHICH IS THE PROPERTY OF MENTOR GRAPHICS CORPORATION OR ITS</pre>                                                                                                    | ¥ ₫ X              |
| <pre>Reading C:/questasim64_10.2c/tcl/vsim/pref.tcl // Questa Sim-64 // Version 10.2c Unknown Platform Jul 19 2013 // // Copyright 1991-2013 Mentor Graphics Corporation // All Rights Reserved. // // THIS WORK CONTAINS TRADE SECRET AND PROPRIETARY INFORMATION // WHICH IS THE PROPERTY OF MENTOR GRAPHICS CORPORATION OR ITS // LICENSORS AND IS SUBJECT TO LICENSE TERMS.</pre>                                                                                                    | ¥ ₫ X              |
| <pre>Reading C:/questasim64_10.2c/tcl/vsim/pref.tcl // Questa Sim-64 // Version 10.2c Unknown Platform Jul 19 2013 // // Copyright 1991-2013 Mentor Graphics Corporation // All Rights Reserved. // // THIS WORK CONTAINS TRADE SECRET AND PROPRIETARY INFORMATION // WHICH IS THE PROPERTY OF MENTOR GRAPHICS CORPORATION OR ITS // LICENSORS AND IS SUBJECT TO LICENSE TERMS. //</pre>                                                                                                    | ¥ ₫ X              |
| <pre># Reading C:/questasim64_10.2c/tcl/vsim/pref.tcl # // Questa Sim-64 # // Version 10.2c Unknown Platform Jul 19 2013 # // # // Copyright 1991-2013 Mentor Graphics Corporation # // All Rights Reserved. # // # // THIS WORK CONTAINS TRADE SECRET AND PROPRIETARY INFORMATION # // WHICH IS THE PROPERTY OF MENTOR GRAPHICS CORPORATION OR ITS # // LICENSORS AND IS SUBJECT TO LICENSE TERMS. # // # Loading project full_adder_test</pre>                                                                                                    | ¥ ₫ X              |
| <pre>Reading C:/questasim64_10.2c/tcl/vsim/pref.tcl // Questa Sim-64 // Version 10.2c Unknown Platform Jul 19 2013 // // Copyright 1991-2013 Mentor Graphics Corporation // All Rights Reserved. // // THIS WORK CONTAINS TRADE SECRET AND PROPRIETARY INFORMATION // WHICH IS THE PROPERTY OF MENTOR GRAPHICS CORPORATION OR ITS // LICENSORS AND IS SUBJECT TO LICENSE TERMS. // Loading project full_adder_test Compile of full_adder.v failed with 2 errors.</pre>                                                                                     | ¥ ₫ X              |
| <pre># Reading C:/questasim64_10.2c/tcl/vsim/pref.tcl # // Questa Sim-64 # // Version 10.2c Unknown Platform Jul 19 2013 # // # // Copyright 1991-2013 Mentor Graphics Corporation # // All Rights Reserved. # // # // THIS WORK CONTAINS TRADE SECRET AND PROPRIETARY INFORMATION # // WHICH IS THE PROPERTY OF MENTOR GRAPHICS CORPORATION OR ITS # // LICENSORS AND IS SUBJECT TO LICENSE TERMS. # // # Loading project full_adder_test # Compile of full_adder.v failed with 2 errors. # Compile of full_adder.v was successful.</pre>                 | ¥ ₫ X              |
| <pre># Reading C:/questasim64_10.2c/tcl/vsim/pref.tcl # // Questa Sim-64 # // Version 10.2c Unknown Platform Jul 19 2013 # // # // Copyright 1991-2013 Mentor Graphics Corporation # // All Rights Reserved. # // # // THIS WORK CONTAINS TRADE SECRET AND PROPRIETARY INFORMATION # // WHICH IS THE PROPERTY OF MENTOR GRAPHICS CORPORATION OR ITS # // # Locensors And IS SUBJECT TO LICENSE TERMS. # // # Loading project full_adder_test # Compile of full_adder.v failed with 2 errors. # Compile of full_adder.v was successful.</pre>               |                    |
| <pre># Reading C:/questasim64_10.2c/tcl/vsim/pref.tcl # // Questa Sim-64 # // Version 10.2c Unknown Platform Jul 19 2013 # // # // Copyright 1991-2013 Mentor Graphics Corporation # // All Rights Reserved. # // # // THIS WORK CONTAINS TRADE SECRET AND PROPRIETARY INFORMATION # // WHICH IS THE PROPERTY OF MENTOR GRAPHICS CORPORATION OR ITS # // # Loading project full_adder_test # Compile of full_adder_test # Compile of full_adder.v failed with 2 errors. # Compile of full_adder.v was successful. # QuestaSim&gt;</pre>                    | ± # ×              |
| <pre># Reading C:/questasim64_10.2c/tcl/vsim/pref.tcl # // Questa Sim-64 # // Version 10.2c Unknown Platform Jul 19 2013 # // # // Copyright 1991-2013 Mentor Graphics Corporation # // All Rights Reserved. # // # // THIS WORK CONTAINS TRADE SECRET AND PROPRIETARY INFORMATION # // WHICH IS THE PROPERTY OF MENTOR GRAPHICS CORPORATION OR ITS # // LICENSORS AND IS SUBJECT TO LICENSE TERMS. # // # Loading project full_adder_test # Compile of full_adder.v failed with 2 errors. # Compile of full_adder.v was successful. # QuestaSim&gt;</pre> | <u>+</u> # ×       |

#### • Double click on **full\_adder\_test.v** file, choose **Compile Selected** to run...

```
Questa Sim-64 10.2c
                                                                                                                                                           X
                                                                                                                                                    File Edit View Compile Simulate Add Project Tools Layout Bookmarks Window Help
                                                                             🕹 🖽 🗛 🕺 🐲
 🖹 • 🜈 🖓 🥵 l 🐒 🖻 🎕 🖄 🖄 🌗 🗛 🛍
                                                                       為
                                                       Help
  * 🍳 🐮 ≵ 🏦
 Layout NoDesign
                           V
                                              💌 🛛 🦓 · 🥵 • 🧐 🖓 • 🥰
 ColumnLayout AllColumns
Project - D:/Questasim_projects/full_adder_test/full_adder_test
                                                                                                                                                         + 🗗 🗙
* Name
                         △ StatusType Orde Modified
   💙 full adder.v
                                Verilog 1
                                          07/01/2024 11:43:47 ...
   🍑 full adder test.v
                                 Verild
                                        Edit
                                        Execute
                                                             Compile Selected
                                        Compile
                                        Add to Project
                                                        ٠
                                                             Compile All
                                        Remove from Project
                                                             Compile Out-of-Date
                                        Close Project
                                                             Compile Order...
                                        Update
                                                             Compile Report...
                                                             Compile Summary...
                                        Properties...
                                        Project Settings...
                                                             Compile Properties...
Library
           Project
                                                                                                                                                             < >
                                                                                                                                                         + # ×
A Transcript
# Reading C:/questasim64 10.2c/tcl/vsim/pref.tcl
      Questa Sim-64
# 11
      Version 10.2c Unknown Platform Jul 19 2013
# 11
# 11
# 11
      Copyright 1991-2013 Mentor Graphics Corporation
# 11
      All Rights Reserved.
# //
# 11
      THIS WORK CONTAINS TRADE SECRET AND PROPRIETARY INFORMATION
      WHICH IS THE PROPERTY OF MENTOR GRAPHICS CORPORATION OR ITS
# //
# 11
      LICENSORS AND IS SUBJECT TO LICENSE TERMS.
# 11
# Loading project full_adder_test
# Compile of full adder.v failed with 2 errors.
# Compile of full adder.v was successful.
QuestaSim>
```

#### • ... Successful

| Questa Sim-64 10.2c                                                                                                    | - 🗆 ×                                   |
|----------------------------------------------------------------------------------------------------|-----------------------------------------|
| Edit View Compile Simulate Add Project Tools Layout Bookmarks Window Help                                                                                                    |                                         |
| - 🚅 🖬 🛸 🖄 🖄 🛍 🖄 🖄 I 🖉 - 🛤 💱 🛛 Help 💦 🛛 🦓 🕮 🛺 🐹 🗱 🖉                                                                                                    |                                         |
|                                                                                                    |                                         |
|                                                                                                    |                                         |
|                                                                                                    |                                         |
| mnLayout AllColumns 💌 🗍 🦓 - 🚱 - 🥵 -                                                                                                    |                                         |
| ject - D:/Questasim_projects/full_adder_test/full_adder_test                                                                                                    | ; + a >                                 |
| △ Statue Type Orde Modified                                                                                                    |                                         |
| full_adder.v Verilog 1 07/01/2024 11:43:47                                                                                                    |                                         |
| full_adder_test.v 🧹 Verilog 0 06/30/2024 06:30:20                                                                                                    |                                         |
|                                                                                                    |                                         |
|                                                                                                    |                                         |
|                                                                                                    |                                         |
|                                                                                                    |                                         |
|                                                                                                    |                                         |
|                                                                                                    |                                         |
|                                                                                                    |                                         |
|                                                                                                    |                                         |
|                                                                                                    |                                         |
|                                                                                                    |                                         |
|                                                                                                    |                                         |
|                                                                                                    |                                         |
|                                                                                                    |                                         |
|                                                                                                    |                                         |
|                                                                                                    |                                         |
| rarv Project                                                                                                    |                                         |
| rary X Aroject X                                                                                                    | 4                                       |
| rary X Project X                                                                                                    | ्रम छ ><br>र                            |
| rary X Project X<br>nscript                                                                                                    | स छ<br>ू                                |
| rary X Project X<br>nscript                                                                                                    |                                         |
| rary X Project X<br>Inscript                                                                                                    |                                         |
| rary X Project X<br>Inscript                                                                                                    |                                         |
| rary Project Project Inscript Inscript        |                                         |
| rary Project Project P       | 王 函 ><br>◄                              |
| rary Project<br>nscript                                                                                                    |                                         |
| rary × Project ×<br>nscript                                                                                                    | र म ज र<br>र                            |
| rary Project ×<br>mscript                                                                                                    | <u>स</u><br>व                           |
| rary Project<br>ascript                                                                                                    |                                         |
| rary Project Project P       |                                         |
| rary Project X<br>nscript                                                                                                    | 王 函 ><br>                               |
| <pre>mary Project * mscript ************************************</pre>                                                                                                    | الله الله الله الله الله الله الله الله |
| <pre>mary Project * mscript ************************************</pre>                                                                                                    | <br>不可能。<br>一<br>一                      |
| <pre>wary Project * nscript</pre>                                                                                                    |                                         |
| <pre>rary Project Project Proj</pre> |                                         |
| rary * Project *  nscript  adding C:/questasim64_10.2c/tcl/vsim/pref.tcl Questa Sim-64 Version 10.2c Unknown Platform Jul 19 2013 Copyright 1991-2013 Mentor Graphics Corporation All Rights Reserved.  THIS WORK CONTAINS TRADE SECRET AND PROPRIETARY INFORMATION WHICH IS THE PROPERTY OF MENTOR GRAPHICS CORPORATION OR ITS LICENSORS AND IS SUBJECT TO LICENSE TERMS.  adding project full_adder_test apile of full_adder.v mas successful.  mpile of full_adder_test.v was successful.                                                                                                    | <br><br><br>▲<br>▲                      |
| <pre>rary Project &gt;&gt;&gt;&gt;&gt;&gt;&gt;&gt;&gt;&gt;&gt;&gt;&gt;&gt;&gt;&gt;&gt;&gt;&gt;&gt;&gt;&gt;&gt;&gt;&gt;&gt;&gt;&gt;&gt;&gt;&gt;&gt;&gt;&gt;&gt;&gt;</pre>                                                                                                    |                                         |

#### • ... Successful Compilation.

| iesta Sim-64 10.2c                                                                                                    |            |
|----------------------------------------------------------------------------------------------------|------------|
|                                                                                                    | - 🗆 X      |
| dit View Compile Simulate Add Project Tools Layout Bookmarks Window Help                                                                                                    |            |
| 🚘 🖬 🛸 🍈   🔏 🖻 🏙 🎦 🗋   💿 - 🖊 🖺  ] нер 🦳 🦓 🛍 🖓 🖄 🗱                                                                                                    |            |
| > :   :: :::::::::::::::::::::::::::::                                                                                                    |            |
| Jt NoDesign                                                                                                    |            |
| anLayout AllColumns 🚽 🛛 🦓 - 🥰 - 🥰 - 🥰                                                                                                    |            |
| ect - D:/Questasim_projects/full_adder_test/full_adder_test                                                                                                    | : + a ×    |
| △ StatutType Orde Modified                                                                                                    |            |
| full_adder.v Verilog 1 07/01/2024 11:43:47<br>full_adder_test.v Verilog 0 06/30/2024 06:30:20                                                                                                    |            |
|                                                                                                    |            |
|                                                                                                    |            |
|                                                                                                    |            |
|                                                                                                    |            |
|                                                                                                    |            |
|                                                                                                    |            |
|                                                                                                    |            |
|                                                                                                    |            |
|                                                                                                    |            |
|                                                                                                    |            |
|                                                                                                    |            |
|                                                                                                    |            |
| ary 🗶 🛗 Project 🗶                                                                                                    |            |
|                                                                                                    | ابر او الر |
| ding Ct/mentanin64 10 3c/tol/min(mof to)                                                                                                    |            |
| ling c:/questasim64_10.20/cci/vsim/prei.tci                                                                                                    |            |
| Chesta Sim-64                                                                                                    |            |
| Questa Sim-64<br>Version 10 2c Unknown Platform Jul 19 2013                                                                                                    |            |
| Questa Sim-64<br>Version 10.2c Unknown Platform Jul 19 2013                                                                                                    |            |
| Questa Sim-64<br>Version 10.2c Unknown Platform Jul 19 2013<br>Copyright 1991-2013 Mentor Graphics Corporation                                                                                                    |            |
| Questa Sim-64<br>Version 10.2c Unknown Platform Jul 19 2013<br>Copyright 1991-2013 Mentor Graphics Corporation<br>All Rights Reserved.                                                                                                    |            |
| Questa Sim-64<br>Version 10.2c Unknown Platform Jul 19 2013<br>Copyright 1991-2013 Mentor Graphics Corporation<br>All Rights Reserved.                                                                                                    |            |
| Questa Sim-64<br>Version 10.2c Unknown Platform Jul 19 2013<br>Copyright 1991-2013 Mentor Graphics Corporation<br>All Rights Reserved.<br>THIS WORK CONTAINS TRADE SECRET AND PROPRIETARY INFORMATION                                                                                                    |            |
| Questa Sim-64<br>Version 10.2c Unknown Platform Jul 19 2013<br>Copyright 1991-2013 Mentor Graphics Corporation<br>All Rights Reserved.<br>THIS WORK CONTAINS TRADE SECRET AND PROPRIETARY INFORMATION<br>WHICH IS THE PROPERTY OF MENTOR GRAPHICS CORPORATION OR ITS                                                                                                    |            |
| Questa Sim-64<br>Version 10.2c Unknown Platform Jul 19 2013<br>Copyright 1991-2013 Mentor Graphics Corporation<br>All Rights Reserved.<br>THIS WORK CONTAINS TRADE SECRET AND PROPRIETARY INFORMATION<br>WHICH IS THE PROPERTY OF MENTOR GRAPHICS CORPORATION OR ITS<br>LICENSORS AND IS SUBJECT TO LICENSE TERMS.                                                                                                    |            |
| Questa Sim-64<br>Version 10.2c Unknown Platform Jul 19 2013<br>Copyright 1991-2013 Mentor Graphics Corporation<br>All Rights Reserved.<br>THIS WORK CONTAINS TRADE SECRET AND PROPRIETARY INFORMATION<br>WHICH IS THE PROPERTY OF MENTOR GRAPHICS CORPORATION OR ITS<br>LICENSORS AND IS SUBJECT TO LICENSE TERMS.                                                                                                    |            |
| Questa Sim-64<br>Version 10.2c Unknown Platform Jul 19 2013<br>Copyright 1991-2013 Mentor Graphics Corporation<br>All Rights Reserved.<br>THIS WORK CONTAINS TRADE SECRET AND PROPRIETARY INFORMATION<br>WHICH IS THE PROPERTY OF MENTOR GRAPHICS CORPORATION OR ITS<br>LICENSORS AND IS SUBJECT TO LICENSE TERMS.                                                                                                    |            |
| Questa Sim-64<br>Version 10.2c Unknown Platform Jul 19 2013<br>Copyright 1991-2013 Mentor Graphics Corporation<br>All Rights Reserved.<br>THIS WORK CONTAINS TRADE SECRET AND PROPRIETARY INFORMATION<br>WHICH IS THE PROPERTY OF MENTOR GRAPHICS CORPORATION OR ITS<br>LICENSORS AND IS SUBJECT TO LICENSE TERMS.<br>ding project full_adder_test<br>pile of full_adder_v failed with 2 errors.                                                                                      |            |
| Questa Sim-64<br>Version 10.2c Unknown Platform Jul 19 2013<br>Copyright 1991-2013 Mentor Graphics Corporation<br>All Rights Reserved.<br>THIS WORK CONTAINS TRADE SECRET AND PROPRIETARY INFORMATION<br>WHICH IS THE PROPERTY OF MENTOR GRAPHICS CORPORATION OR ITS<br>LICENSORS AND IS SUBJECT TO LICENSE TERMS.<br>ding project full_adder_test<br>pile of full_adder.v failed with 2 errors.<br>pile of full_adder.v was successful.                                              |            |
| Questa Sim-64<br>Version 10.2c Unknown Platform Jul 19 2013<br>Copyright 1991-2013 Mentor Graphics Corporation<br>All Rights Reserved.<br>THIS WORK CONTAINS TRADE SECRET AND PROPRIETARY INFORMATION<br>WHICH IS THE PROPERTY OF MENTOR GRAPHICS CORPORATION OR ITS<br>LICENSORS AND IS SUBJECT TO LICENSE TERMS.<br>ding project full_adder_test<br>pile of full_adder.v failed with 2 errors.<br>pile of full_adder.v was successful.<br>pile of full_adder_test.v was successful. |            |
| Questa Sim-64<br>Version 10.2c Unknown Platform Jul 19 2013<br>Copyright 1991-2013 Mentor Graphics Corporation<br>All Rights Reserved.<br>THIS WORK CONTAINS TRADE SECRET AND PROPRIETARY INFORMATION<br>WHICH IS THE PROPERTY OF MENTOR GRAPHICS CORPORATION OR ITS<br>LICENSORS AND IS SUBJECT TO LICENSE TERMS.<br>ding project full_adder_test<br>pile of full_adder.v failed with 2 errors.<br>pile of full_adder.v was successful.<br>pile of full_adder_test.v was successful. |            |
| Questa Sim-64<br>Version 10.2c Unknown Platform Jul 19 2013<br>Copyright 1991-2013 Mentor Graphics Corporation<br>All Rights Reserved.<br>THIS WORK CONTAINS TRADE SECRET AND PROPRIETARY INFORMATION<br>WHICH IS THE PROPERTY OF MENTOR GRAPHICS CORPORATION OR ITS<br>LICENSORS AND IS SUBJECT TO LICENSE TERMS.<br>ding project full_adder_test<br>pile of full_adder.v failed with 2 errors.<br>pile of full_adder.v was successful.<br>pile of full_adder_test.v was successful. |            |

#### After compilation is successful,

• we **simulate** the design using an icon highlighted by **RED** arrow in figure.

| Questa Sim-64 10.2c                                                                                                    | 100 |   | ×                                                                                                |
|----------------------------------------------------------------------------------------------------|-----|---|--------------------------------------------------------------------------------------------------|
|                                                                                                    |     |   |                                                                                                  |
|                                                                                                    |     |   |                                                                                                  |
|                                                                                                    |     |   |                                                                                                  |
| Layout NoDesign                                                                                                    |     |   |                                                                                                  |
| ColumnLayout AllColumns 💌 🛛 🍕 - 🥵 - 🥵 - 🥵                                                                                                    |     |   |                                                                                                  |
| 🗱 Project - D:/Questasim_projects/full_adder_test/full_adder_test ===================================                                                                                                    |     |   | + 🗗 🗙                                                                                            |
| ▼Name △ StatutType Orde/Modified                                                                                                    |     |   |                                                                                                  |
| ☐ ful_adder.v Verilog 1 07/01/2024 11:43:47 Verilog 0. 05/20/2024 05:20:20                                                                                                    |     |   |                                                                                                  |
| adder_test.v venlog o o6/30/2024 06:30:20                                                                                                    |     |   |                                                                                                  |
|                                                                                                    |     |   |                                                                                                  |
|                                                                                                    |     |   |                                                                                                  |
|                                                                                                    |     |   |                                                                                                  |
|                                                                                                    |     |   |                                                                                                  |
|                                                                                                    |     |   |                                                                                                  |
|                                                                                                    |     |   |                                                                                                  |
|                                                                                                    |     |   |                                                                                                  |
|                                                                                                    |     |   |                                                                                                  |
|                                                                                                    |     |   |                                                                                                  |
|                                                                                                    |     |   | -02 20                                                                                           |
| IL Library ★ I Project ★                                                                                                    |     |   | <u>«</u> »                                                                                       |
| Library 🗶 🕮 Project 🗶                                                                                                    |     |   |                                                                                                  |
| Image: International System       Image: International System         Image: International System       Image: International System         Image: International System       Image: Internation System         Image: Internation Sys                                                                                                    |     |   | t∎×<br>×                                                                                         |
| Int Library Image: Project Image: Project Image: P                                |     |   | **<br>*****                                                                                      |
| Image: Descript in the second second seco                                |     | { | <u>الا</u>                                                                                       |
| In Library Project      Project      Pr      |     | ; | T<br>T<br>T<br>T<br>T<br>T<br>T<br>T<br>T<br>T<br>T<br>T<br>T<br>T<br>T<br>T<br>T<br>T<br>T      |
| Ubrary Project Project     Project     Transcript     Transcript     Reading C:/questasim64_10.2c/tcl/vsim/pref.tcl     // Questa Sim-64     // Questa Sim-64     // Version 10.2c Unknown Platform Jul 19 2013     //     // Copyright 1991-2013 Mentor Graphics Corporation     * // All Rights Reserved.                                                                                                    |     |   | ta X                                                                                             |
| Transcript  Transcript  Reading C:/questasim64_10.2c/tcl/vsim/pref.tcl  // Questa Sim-64 // Questa Sim-64 // Version 10.2c Unknown Platform Jul 19 2013 // // Copyright 1991-2013 Mentor Graphics Corporation // All Rights Reserved. //                                                                                                    |     |   | <u>الم</u>                                                                                       |
| Transcript<br>Transcript<br># Reading C:/questasim64_10.2c/tcl/vsim/pref.tcl<br># // Questa Sim-64<br># // Version 10.2c Unknown Platform Jul 19 2013<br># //<br># // Copyright 1991-2013 Mentor Graphics Corporation<br># // All Rights Reserved.<br># //<br># // THIS WORK CONTAINS TRADE SECRET AND PROPRIETARY INFORMATION<br># // HIS THE DEODEPERTY OF MENTOP, GRAPHICS CORPORATION OF UTS                                                                                                    |     |   |                                                                                                  |
| Transcript  Frequent as in the second of the second of th  |     |   | -<br>T<br>T<br>T<br>T<br>T<br>T<br>T<br>T<br>T<br>T<br>T<br>T<br>T<br>T<br>T<br>T<br>T<br>T<br>T |
| Transcript  Transcript  Transcript  Reading C:/questasim64_10.2c/tcl/vsim/pref.tcl // Questa Sim-64 // Questa Sim-64 // Version 10.2c Unknown Platform Jul 19 2013 // // Copyright 1991-2013 Mentor Graphics Corporation // All Rights Reserved. // // HIS WORK CONTAINS TRADE SECRET AND PROPRIETARY INFORMATION // HICH IS THE PROPERTY OF MENTOR GRAPHICS CORPORATION OR ITS // LICENSORS AND IS SUBJECT TO LICENSE TERMS. //                                                                                                    |     |   | +∎×<br>*                                                                                         |
| Transcript<br>Reading C:/questasim64_10.2c/tcl/vsim/pref.tcl<br># // Questa Sim-64<br># // Questa Sim-64<br># // Version 10.2c Unknown Platform Jul 19 2013<br># //<br># // Copyright 1991-2013 Mentor Graphics Corporation<br># // All Rights Reserved.<br># //<br># // THIS WORK CONTAINS TRADE SECRET AND PROPRIETARY INFORMATION<br># // WHICH IS THE PROPERTY OF MENTOR GRAPHICS CORPORATION OR ITS<br># // LICENSORS AND IS SUBJECT TO LICENSE TERMS.<br># //<br># Loading project full_adder_test                                                                                                    |     | ; | HQ X                                                                                             |
| Transcript  Reading C:/questasim64_10.2c/tcl/vsim/pref.tcl  Reading C:/questasim64_10.2c/tcl/vsim/pref.tcl  Reading C:/questasim64_10.2c/tcl/vsim/pref.tcl  // Questa Sim-64  // Version 10.2c Unknown Platform Jul 19 2013  //  // Copyright 1991-2013 Mentor Graphics Corporation  // All Rights Reserved.  //  // THIS WORN CONTAINS TRADE SECRET AND PROPRIETARY INFORMATION  // WHICH IS THE PROPERTY OF MENTOR GRAPHICS CORPORATION OR ITS  // LICENSORS AND IS SUBJECT TO LICENSE TERMS.  //  Loading project full_adder_test Compile of full_adder_test Compile of full_adder_twich 2 errors.                                                                                                    |     | ; | ₩<br>₩<br>₩<br>₩                                                                                 |
| Project      Project      Project      Project      Project      Project      Transcript      Transcript      Project      Reading C:/questasim64_10.2c/tcl/vsim/pref.tcl     // Questa Sim-64     // Version 10.2c Unknown Platform Jul 19 2013     //     // Version 10.2c Unknown Platform Jul 19 2013     //     // Copyright 1991-2013 Mentor Graphics Corporation     // All Rights Reserved.     //     // All Rights Reserved.     //     // THIS WORK CONTAINS TRADE SECRET AND PROPRIETARY INFORMATION     // WHICH IS THE PROPERTY OF MENTOR GRAPHICS CORPORATION OR ITS     // LICENSORS AND IS SUBJECT TO LICENSE TERMS.     //     Loading project full_adder_test     Compile of full_adder.v was successful.     Compile of full_adder.v was successful.                                                                                                    |     |   | H B X                                                                                            |
| <pre>Interstation Project *  Transcript  F Reading C:/questasim64_10.2c/tcl/vsim/pref.tcl  F Reading C:/questasim64_10.2c/tcl/vsim/pref.tcl  F // Questa Sim-64  // Version 10.2c Unknown Platform Jul 19 2013 // // Version 10.2c Unknown Platform Jul 19 2013 // // // Copyright 1991-2013 Mentor Graphics Corporation // All Rights Reserved. // // // HIS WORK CONTAINS TRADE SECRET AND PROPRIETARY INFORMATION // WHICH IS THE PROPERTY OF MENTOR GRAPHICS CORPORATION OR ITS // LICENSORS AND IS SUBJECT TO LICENSE TERMS. // LICENSORS AND IS SUBJECT TO LICENSE TERMS. // LICENSORS AND IS SUBJECT TO LICENSE TERMS. // LICENSORS AND IS SUBJECT TO LICENSE TERMS. // LICENSORS AND IS SUBJECT TO LICENSE TERMS. // Compile of full_adder.v failed with 2 errors. Compile of full_adder.v was successful. // Compile of full_adder.v was successful.</pre>                                                                                                    |     |   | <br>₽₫ X<br>                                                                                     |
| Transcript Tenscript Tensc |     |   | **<br># # X                                                                                      |

# **15 (2)**

| Questa Sim-64 10.2c                                                                                                    |                                                                                                    |                                                                                                    |                                                                                                    |
|----------------------------------------------------------------------------------------------------|----------------------------------------------------------------------------------------------------|----------------------------------------------------------------------------------------------------|----------------------------------------------------------------------------------------------------|
| Construction and an and a state of the state of the state |                                                                                                    |                                                                                                    | -                                                                                                    |
| ile Edit View Compile                                                                                                    | Simulate Add Project                                                                                                    | t Tools Layout Bookmarks Window Help                                                                      |                                                                                                    |
| 🖹 • 🚅 🔛 🤧 🍜 👗                                                                                                    | Design Optimization                                                                                                    | 8.   Help 💦 🦓 🖓 🗱                                                                                         |                                                                                                    |
| *****                                                                                                    | Start Simulation                                                                                                    |                                                                                                    |                                                                                                    |
|                                                                                                    | Pure                                                                                                    |                                                                                                    |                                                                                                    |
| cayout MoDesign                                                                                                    | Step                                                                                                    |                                                                                                    |                                                                                                    |
| ColumnLayout AllColumns                                                                                                    | Restart                                                                                                    |                                                                                                    |                                                                                                    |
| Project - D:/Questasim_proje                                                                                                    | Break                                                                                                    | est                                                                                                    | : + @ ×                                                                                                    |
| Name                                                                                                    | End Simulation                                                                                                    | 2024 11:43:47                                                                                             |                                                                                                    |
| full_adder_test.v                                                                                                    | Verilog 0 06/                                                                                                    | 30/2024 06:30:20                                                                                          |                                                                                                    |
|                                                                                                    |                                                                                                    |                                                                                                    |                                                                                                    |
|                                                                                                    |                                                                                                    |                                                                                                    |                                                                                                    |
|                                                                                                    |                                                                                                    |                                                                                                    |                                                                                                    |
|                                                                                                    |                                                                                                    |                                                                                                    |                                                                                                    |
|                                                                                                    |                                                                                                    |                                                                                                    |                                                                                                    |
|                                                                                                    |                                                                                                    |                                                                                                    |                                                                                                    |
|                                                                                                    |                                                                                                    |                                                                                                    |                                                                                                    |
|                                                                                                    |                                                                                                    |                                                                                                    |                                                                                                    |
|                                                                                                    |                                                                                                    |                                                                                                    |                                                                                                    |
|                                                                                                    |                                                                                                    |                                                                                                    |                                                                                                    |
|                                                                                                    |                                                                                                    |                                                                                                    |                                                                                                    |
| 🔒 Library                                                                                                    |                                                                                                    |                                                                                                    | <u></u>                                                                                                    |
| Library X 🕮 Project X                                                                                                    |                                                                                                    |                                                                                                    |                                                                                                    |
| Library Project<br>Transcript<br>Reading C:/questasim                                                                                                    | 64_10.2c/tcl/vsim/pr                                                                                                    |                                                                                                    | الله بيني .<br>الا له الله .<br>الا الله .                                                                                                    |
| Library Project<br>Transcript<br>Reading C:/questasim<br>// Questa Sim-64                                                                                                    | 64_10.2c/tc1/vsim/pr                                                                                                    |                                                                                                    |                                                                                                    |
| Library Project<br>Transcript<br>Reading C:/questasim<br>// Questa Sim-64<br>// Version 10.2c Un                                                                                                    | 64_10.2c/tcl/vsim/pr<br>known Platform Jul 1                                                                                                    |                                                                                                    | <u>الم</u> الح<br>الم الح<br>الم الم الح<br>الم الم الم الم الم الم الم الم الم الم |
| Library Project<br>Transcript<br>Reading C:/questasim<br>// Questa Sim-64<br>// Version 10.2c Uni<br>//                                                                                                    | 64_10.2c/tc1/vsim/pr<br>known Platform Jul 1                                                                                                    | vef.tcl<br>9 2013                                                                                         | <u>الم</u> الح<br>الم الح<br>الم الح                                                                                                    |
| Library Project<br>Transcript<br>Reading C:/questasim<br>// Questa Sim-64<br>// Version 10.2c Uni<br>//<br>// Copyright 1991-2<br>// All Rights Reser                                                                                                    | 64_10.2c/tcl/vsim/pr<br>known Platform Jul 1<br>013 Mentor Graphics<br>ved.                                                                                                    | ref.tcl<br>9 2013<br>Corporation                                                                          | <br>جا<br>                                                                                                    |
| Library Project<br>Transcript<br>Reading C:/questasim<br>// Questa Sim-64<br>// Version 10.2c Un<br>//<br>// Copyright 1991-2<br>// All Rights Reser<br>//                                                                                                    | 64_10.2c/tcl/vsim/pr<br>known Platform Jul 1<br>013 Mentor Graphics<br>ved.                                                                                                    | ef.tcl<br>9 2013<br>Corporation                                                                           |                                                                                                    |
| Library Project<br>Transcript<br>Reading C:/questasim<br>// Questa Sim-64<br>// Version 10.2c Un<br>//<br>// Copyright 1991-2<br>// All Rights Reser<br>//<br>// THIS WORK CONTAIN                                                                                                    | 64_10.2c/tcl/vsim/pr<br>known Platform Jul 1<br>013 Mentor Graphics<br>ved.<br>NS TRADE SECRET AND                                                                                                    | ref.tcl<br>9 2013<br>Corporation<br>PROPRIETARY INFORMATION                                               | <u>ه</u> ا»<br>۲ ها ۲ م<br>۲                                                                                                    |
| Transcript<br>Reading C:/questasim<br>// Questa Sim-64<br>// Version 10.2c Un<br>//<br>// Copyright 1991-2<br>// All Rights Reser<br>//<br>// THIS WORK CONTAIN<br>// WHICH IS THE PRO                                                                                                    | 64_10.2c/tcl/vsim/pr<br>known Platform Jul J<br>013 Mentor Graphics<br>ved.<br>NS TRADE SECRET AND<br>PERTY OF MENTOR GRAF                                                                                                    | ref.tcl<br>9 2013<br>Corporation<br>PROPRIETARY INFORMATION<br>PHICS CORPORATION OR ITS                   | <u>الا</u> بالح<br>الح<br>الح                                                                                                    |
| Transcript<br>Reading C:/questasim<br>// Questa Sim-64<br>// Version 10.2c Un<br>//<br>// Copyright 1991-2/<br>// All Rights Reser<br>//<br>// THIS WORK CONTAIN<br>// WHICH IS THE PRO<br>// LICENSORS AND IS                                                                                                    | 64_10.2c/tcl/vsim/pr<br>known Platform Jul J<br>013 Mentor Graphics<br>ved.<br>NS TRADE SECRET AND<br>PERTY OF MENTOR GRAF<br>SUBJECT TO LICENSE                                                                                       | ref.tcl<br>9 2013<br>Corporation<br>PROPRIETARY INFORMATION<br>HICS CORPORATION OR ITS<br>TERMS.          | <u>الا</u> الح<br>الح<br>الح<br>الح<br>الح<br>الح<br>الح<br>الح<br>الح<br>الح                                                                                                    |
| Library Project<br>Transcript<br>Reading C:/questasim<br>// Questa Sim-64<br>// Version 10.2c Un<br>//<br>// Copyright 1991-2<br>// All Rights Reser<br>//<br>// THIS WORK CONTAIN<br>// WHICH IS THE PRO<br>// LICENSORS AND IS<br>//                                                                                                    | 64_10.2c/tcl/vsim/pr<br>known Platform Jul 1<br>013 Mentor Graphics<br>ved.<br>NS TRADE SECRET AND<br>PERTY OF MENTOR GRAF<br>SUBJECT TO LICENSE                                                                                       | Pef.tcl<br>9 2013<br>Corporation<br>PROPRIETARY INFORMATION<br>HICS CORPORATION OR ITS<br>TERMS.          | <u>الا</u> الح<br>الح<br>الح                                                                                                    |
| Transcript<br>Reading C:/questasim<br>Reading C:/questasim<br>// Questa Sim-64<br>// Version 10.2c Und<br>//<br>// Copyright 1991-2/<br>// All Rights Reservent<br>//<br>// THIS WORK CONTAIN<br>// WHICH IS THE PRO<br>// LICENSORS AND IS<br>//<br>Loading project full                                                                                                    | 64_10.2c/tcl/vsim/pr<br>known Platform Jul 1<br>013 Mentor Graphics<br>ved.<br>NS TRADE SECRET AND<br>PERTY OF MENTOR GRAE<br>SUBJECT TO LICENSE<br>_adder_test                                                                        | vef.tcl<br>9 2013<br>Corporation<br>PROPRIETARY INFORMATION<br>PHICS CORPORATION OR ITS<br>TERMS.         | <br><br><br><br>                                                                                                    |
| Transcript<br>Reading C:/questasim<br>Reading C:/questasim<br>// Questa Sim-64<br>// Version 10.2c Und<br>//<br>// Copyright 1991-2<br>// All Rights Reservent<br>//<br>// THIS WORK CONTAIN<br>// WHICH IS THE PRO<br>// LICENSORS AND IS<br>//<br>Loading project full<br>Compile of full_adde                                                                                                    | 64_10.2c/tcl/vsim/pr<br>known Platform Jul 1<br>013 Mentor Graphics<br>ved.<br>NS TRADE SECRET AND<br>PERTY OF MENTOR GRAF<br>SUBJECT TO LICENSE<br>_adder_test<br>r.v failed with 2 er                                                | vef.tcl<br>9 2013<br>Corporation<br>PROPRIETARY INFORMATION<br>PHICS CORPORATION OR ITS<br>TERMS.         | <u>الم</u> الم الم الم الم الم الم الم الم الم الم                                                                                                    |
| Transcript<br>Reading C:/questasim<br>Reading C:/questasim<br>// Questa Sim-64<br>// Version 10.2c Und<br>//<br>// Copyright 1991-2<br>// All Rights Reservent<br>//<br>// THIS WORK CONTAIN<br>// WHICH IS THE PRO<br>// LICENSORS AND IS<br>//<br>Loading project full<br>Compile of full_adde<br>Compile of full_adde                                                                                                    | 64_10.2c/tcl/vsim/pr<br>known Platform Jul 1<br>013 Mentor Graphics<br>ved.<br>NS TRADE SECRET AND<br>PERTY OF MENTOR GRAF<br>SUBJECT TO LICENSE<br>_adder_test<br>r.v failed with 2 er<br>r.v was successful.                         | vef.tcl<br>9 2013<br>Corporation<br>PROPRIETARY INFORMATION<br>PHICS CORPORATION OR ITS<br>TERMS.         |                                                                                                    |
| Transcript<br>Reading C:/questasim<br>// Questa Sim-64<br>// Version 10.2c Uni<br>//<br>// Copyright 1991-2<br>// All Rights Reser<br>//<br>// THIS WORK CONTAIN<br>// WHICH IS THE PRO<br>// LICENSORS AND IS<br>//<br>Loading project full<br>Compile of full_adde<br>Compile of full_adde                                                                                                    | 64_10.2c/tcl/vsim/pr<br>known Platform Jul 1<br>013 Mentor Graphics<br>ved.<br>NS TRADE SECRET AND<br>PERTY OF MENTOR GRAF<br>SUBJECT TO LICENSE<br>_adder_test<br>r.v failed with 2 er<br>r.v was successful.<br>r_test.v was success | vef.tcl<br>9 2013<br>Corporation<br>PROPRIETARY INFORMATION<br>HICS CORPORATION OR ITS<br>TERMS.          |                                                                                                    |
| Library Project<br>Transcript<br>Reading C:/questasim<br>// Questa Sim-64<br>// Version 10.2c Uni<br>//<br>// Copyright 1991-2<br>// All Rights Reser<br>//<br>// THIS WORK CONTAIN<br>// WHICH IS THE PRO<br>// LICENSORS AND IS<br>//<br>Loading project full<br>Compile of full_adde<br>Compile of full_adde<br>UuestaSim>                                                                                                    | 64_10.2c/tcl/vsim/pr<br>known Platform Jul 1<br>013 Mentor Graphics<br>ved.<br>NS TRADE SECRET AND<br>PERTY OF MENTOR GRAF<br>SUBJECT TO LICENSE<br>_adder_test<br>r.v failed with 2 er<br>r.v was successful.<br>r_test.v was success | vef.tcl<br>9 2013<br>Corporation<br>PROPRIETARY INFORMATION<br>HICS CORPORATION OR ITS<br>TERMS.<br>TOTS. |                                                                                                    |
| Library Project<br>Transcript<br>Reading C:/questasim<br>// Questa Sim-64<br>// Version 10.2c Uni<br>//<br>// Copyright 1991-2<br>// All Rights Reser<br>//<br>// THIS WORK CONTAI<br>// WHICH IS THE PRO<br>// LICENSORS AND IS<br>//<br>Loading project full<br>Compile of full_adde<br>Compile of full_adde<br>Compile of full_adde<br>Compile of full_adde                                                                                                    | 64_10.2c/tcl/vsim/pr<br>known Platform Jul 1<br>013 Mentor Graphics<br>ved.<br>NS TRADE SECRET AND<br>PERTY OF MENTOR GRAF<br>SUBJECT TO LICENSE<br>adder_test<br>r.v failed with 2 er<br>r.v was successful.<br>r_test.v was success  | vef.tcl<br>9 2013<br>Corporation<br>PROPRIETARY INFORMATION<br>HICS CORPORATION OR ITS<br>TERMS.<br>ful.  | <u>د او او او او او او او او او او او او او </u>                                                                                                    |

| Questa Sim-64 10.2c                                                                                                    |                                                                                                    |                                                                                                    |                                                                                                    |                                                                                                    |                                      | 224 |            |
|----------------------------------------------------------------------------------------------------|----------------------------------------------------------------------------------------------------|----------------------------------------------------------------------------------------------------|----------------------------------------------------------------------------------------------------|----------------------------------------------------------------------------------------------------|--------------------------------------|-----|------------|
| Edit View Compile Simulate Add Tra                                                                                                    | anscript Tools Layout Bo                                                                                                    | ookmarks Windo                                                                                                    | w Help                                                                                                    |                                                                                                    |                                      |     |            |
| ) • 🚅 🖬 🥩 🖨   🗼 🖻 🛍 🗠 🗠   🤇                                                                                                    | - 🚧 🚆   Help                                                                                                    |                                                                                                    | 🕮 🛺 🕱 😰                                                                                                    |                                                                                                    |                                      |     |            |
| · • • • • • • •                                                                                                    | 11                                                                                                    | 1                                                                                                    |                                                                                                    |                                                                                                    |                                      |     |            |
|                                                                                                    |                                                                                                    |                                                                                                    |                                                                                                    |                                                                                                    |                                      |     |            |
| NoDesign                                                                                                    |                                                                                                    |                                                                                                    |                                                                                                    |                                                                                                    |                                      |     |            |
| olumnLayout AllColumns                                                                                                    | <u> </u>                                                                                                    | <b>4</b> ∰ - <b>4</b> €                                                                                                    |                                                                                                    |                                                                                                    |                                      |     |            |
| roject - D:/Questasim_projects/full_adder_test/full_                                                                                                    | adder_test                                                                                                    |                                                                                                    |                                                                                                    |                                                                                                    |                                      |     | ± ₫        |
| me∆ Statu⊧Type_Orde                                                                                                    | Modified                                                                                                    |                                                                                                    |                                                                                                    |                                                                                                    |                                      |     |            |
| full_adder.v Verilog 1                                                                                                    | 07/01/2024 11:43:47                                                                                                    |                                                                                                    |                                                                                                    |                                                                                                    |                                      |     |            |
|                                                                                                    | 00/30/2024 00:30:20                                                                                                    |                                                                                                    |                                                                                                    |                                                                                                    |                                      |     |            |
|                                                                                                    | C Start Simulation                                                                                                    |                                                                                                    |                                                                                                    |                                                                                                    | ×                                    |     |            |
|                                                                                                    |                                                                                                    |                                                                                                    |                                                                                                    |                                                                                                    | ~                                    |     |            |
|                                                                                                    |                                                                                                    |                                                                                                    |                                                                                                    |                                                                                                    |                                      |     |            |
|                                                                                                    | Design VHDL Verilog L                                                                                                    | ibraries   SDF   O                                                                                                    | thers                                                                                                    |                                                                                                    | <u>« » </u>                          |     |            |
|                                                                                                    | ▼ Name                                                                                                    | Type                                                                                                    | Path                                                                                                    |                                                                                                    |                                      |     |            |
|                                                                                                    |                                                                                                    |                                                                                                    |                                                                                                    |                                                                                                    |                                      |     |            |
|                                                                                                    | + work                                                                                                    | Library [                                                                                                    | :/Questasim_project                                                                                                    | ts/full_adder_tes                                                                                         | su/                                  |     |            |
|                                                                                                    | <pre></pre>                                                                                                    | Library I<br>Library                                                                                                    | ):/Questasim_project<br>MODEL_TECH//floa                                                                                                    | ts/full_adder_tes<br>atfixlib                                                                             | sy                                   |     |            |
|                                                                                                    | ★                                                                                                    | Library [<br>Library<br>Library                                                                                                    | D:/Questasim_project<br>MODEL_TECH//floa<br>MODEL_TECH//mc                                                                                                    | ts/full_adder_tes<br>atfixlib<br>2_lib                                                                    | st/                                  |     |            |
|                                                                                                    |                                                                                                    | Library [<br>Library<br>Library<br>Library                                                                                                    | 0:/Questasim_project<br>MODEL_TECH//floa<br>MODEL_TECH//mcl<br>MODEL_TECH//avr                                                                                                | ts/full_adder_tes<br>atfixlib<br>2_lib<br>11<br>12 - 1 - 2                                                | sγ                                   |     |            |
| ibrary                                                                                                    |                                                                                                    | Library [<br>Library ]<br>Library ]<br>Library ]<br>Library ]                                                                                                    | D:/Questasim_project<br>MODEL_TECH//floa<br>MODEL_TECH//mc<br>MODEL_TECH//avr<br>MODEL_TECH//ovr                                                                              | ts/full_adder_tes<br>atfixlib<br>2_lib<br>n<br>n-2,1,2<br>lib                                             |                                      |     |            |
| ibrary 🗶 🎬 Project 🗶                                                                                                    | <ul> <li></li></ul>                                                                                                    | Library [<br>Library ]<br>Library ]<br>Library ]<br>Library ]<br>Library ]<br>Library ]                                                                                                    | D:/Questasim_project<br>MODEL_TECH//floa<br>MODEL_TECH//mc<br>MODEL_TECH//avr<br>MODEL_TECH//ovr<br>MODEL_TECH//pa,                                                           | ts/full_adder_tes<br>atfixlib<br>2_lib<br>n<br>-2.1.2<br>_lib<br>f_lib                                    |                                      |     |            |
| ibrary X Project X                                                                                                    | <ul> <li>→ fil, work</li> <li>→ fil, floatfixlib</li> <li>floatfixlib</li> <li>mc2_lib (empty)</li> <li>→ fil, mtiAvm</li> <li>→ fil, mtiOvm</li> <li>→ fil, mtiPA</li> <li>→ fil, mtiUPF</li> <li>→ fil, mtiUvm</li> </ul>                                                                                                    | Library [<br>Library ]<br>Library ]<br>Library ]<br>Library ]<br>Library ]<br>Library ]<br>Library ]                                                                                                    | ):/Questasim_project<br>MODEL_TECH//floa<br>MODEL_TECH//mci<br>MODEL_TECH//avr<br>MODEL_TECH//ovr<br>MODEL_TECH//pa<br>MODEL_TECH//uvr                                        | ts/full_adder_tes<br>atfixlib<br>2_lib<br>n-2.1.2<br>_lib<br>f_lib<br>n-1.1d                              |                                      |     |            |
| ibrary Project X<br>anscript<br>eading C:/questasim64_10.2c/tcl/vsi<br>( Ouesta Sim-64                                                                                                    | <ul> <li>→ m, work</li> <li>→ m, floatfixlib</li> <li>mc2_lib (empty)</li> <li>→ m, mtiAvm</li> <li>→ m, mtiOvm</li> <li>→ m, mtiPA</li> <li>→ m, mtiUPF</li> <li>→ m, mtiUvm</li> <li>→ m, mtiUvm</li> <li>→ m, osvvm</li> </ul>                                                                                                    | Library [<br>Library ]<br>Library ]<br>Library ]<br>Library ]<br>Library ]<br>Library ]<br>Library ]                                                                                                    | C:/Questasim_project<br>MODEL_TECH//floa<br>MODEL_TECH//wc/<br>MODEL_TECH//ovr<br>MODEL_TECH//ovr<br>MODEL_TECH//upt<br>MODEL_TECH//uvr<br>MODEL_TECH//uvr                    | ts/full_adder_tes<br>atfixlib<br>2_lib<br>n-2,1,2<br>_lib<br>f_lib<br>n-1,1d<br>/vm                       |                                      |     |            |
| brary Project ×<br>anscript<br>eading C:/questasim64_10.2c/tcl/vsi<br>/ Questa Sim-64<br>/ Version 10.2c Unknown Platform J                                                                                                    | <ul> <li>Jih, work</li> <li>Jih, floatfixlib</li> <li>mc2_lib (empty)</li> <li>Jih, mc2_lib (empty)</li> <li>Jih, mtiOvm</li> <li>Jih, mtiOvm</li> <li>Jih, mtiDVm</li> <li>Jih, mtiUPF</li> <li>Jih, mtiUvm</li> <li>Jih, osvvm</li> <li>Jih, sv_std</li> </ul>                                                                                                    | Library Library Librar | C:/Questasim_project<br>MODEL_TECH//float<br>MODEL_TECH//wc<br>MODEL_TECH//ovr<br>MODEL_TECH//pa<br>MODEL_TECH//uvr<br>MODEL_TECH//vr<br>MODEL_TECH//osv<br>MODEL_TECH//sv_   | ts/full_adder_tes<br>atfixlib<br>2_lib<br>n-2.1.2<br>lib<br>f_lib<br>n-1.1d<br>/vm<br>_std                | su                                   |     |            |
| ibrary Project ×<br>anscript<br>eading C:/questasim64_10.2c/tcl/vsi<br>/ Questa Sim-64<br>/ Version 10.2c Unknown Platform J<br>/                                                                                                    | <ul> <li>In work</li> <li>In foatfixlib</li> <li>In mc2_lib (empty)</li> <li>In mtAvm</li> <li>In mtOvm</li> <li>In mtPA</li> <li>In mtUPF</li> <li>In mtUvm</li> <li>In sv_std</li> </ul>                                                                                                    | Library Library Librar | D:/Questasim_project<br>MODEL_TECH//floa<br>MODEL_TECH//avr<br>MODEL_TECH//ovr<br>MODEL_TECH//pa<br>MODEL_TECH//uvr<br>MODEL_TECH//uvr<br>MODEL_TECH//osv<br>MODEL_TECH//sv_  | ts/full_adder_tes<br>atfixlib<br>2_lib<br>m-2.1.2<br>_lib<br>f_lib<br>m-1.1d<br>_vvm<br>_std              | ×v<br>→                              |     | <u>+</u>   |
| brary Project ×<br>anscript<br>eading C:/questasim64_10.2c/tcl/vsi<br>/ Questa Sim-64<br>/ Version 10.2c Unknown Platform 0<br>/<br>/ Copyright 1991-2013 Mentor Graph                                                                                                    |                                                                                                    | Library Library Librar | D:/Questasim_project<br>MODEL_TECH//floa<br>MODEL_TECH//mci<br>MODEL_TECH//avr<br>MODEL_TECH//ovr<br>MODEL_TECH//pa<br>MODEL_TECH//uvr<br>MODEL_TECH//osv<br>MODEL_TECH//sv_  | ts/full_adder_tes<br>atfixlib<br>2_lib<br>m-2.1.2<br>_lib<br>f_lib<br>m-1.1d<br>/vm<br>_std<br>Resolution | × ·                                  |     | <u>+</u> 1 |
| brary Project<br>anscript<br>eading C:/questasim64_10.2c/tcl/vsi<br>Questa Sim-64<br>Version 10.2c Unknown Platform J<br>Copyright 1991-2013 Mentor Graph<br>All Rights Reserved.                                                                                                    | <ul> <li>In work</li> <li>In floatfixlib</li> <li>In mc2_lib (empty)</li> <li>In mtiAvm</li> <li>In mtiOvm</li> <li>In mtiPA</li> <li>In mtiUPF</li> <li>In mtiUvm</li> <li>In tiUvm</li> <li>In tiUvm</li> <li>In tiUvm</li> <li>In tiUvm</li> <li>In tiUvm</li> </ul>                                                                                                    | Library Library Librar | D:/Questasim_project<br>MODEL_TECH//floa<br>MODEL_TECH//mci<br>MODEL_TECH//avr<br>MODEL_TECH//ovr<br>MODEL_TECH//pa,<br>MODEL_TECH//uvr<br>MODEL_TECH//osv<br>MODEL_TECH//sv_ | ts/full_adder_tes<br>atfixlib<br>2_lib<br>n-2.1.2<br>_lib<br>f_lib<br>m-1.1d<br>rvm<br>_std               | ×v<br>→                              |     | <b></b> +  |
| <pre>.brary * Project * ranscript eading C:/questasim64_10.2c/tcl/vsi / Questa Sim-64 / Version 10.2c Unknown Platform J / / Copyright 1991-2013 Mentor Graph / All Rights Reserved. / / / THIS WORK CONTAINS TRADE SECRET</pre>                                                                                                    | <ul> <li>→ fil, work</li> <li>→ fil, floatfixlib</li> <li>floatfixlib</li> <li>floatfixlib</li> <li>mt2_lib (empty)</li> <li>→ fil, mtiOvm</li> <li>→ fil, mtiOvm</li> <li>→ fil, mtiDPF</li> <li>→ fil, mtiUPF</li> <li>→ fil, sv_std</li> <li>↓ Design Unit(s)</li> </ul>                                                                                                    | Library I<br>Library I<br>Library I<br>Library I<br>Library I<br>Library I<br>Library I<br>Library I<br>Library I                                                                                                    | D:/Questasim_project<br>MODEL_TECH//float<br>MODEL_TECH//mc<br>MODEL_TECH//avr<br>MODEL_TECH//ovr<br>MODEL_TECH//pa<br>MODEL_TECH//uvr<br>MODEL_TECH//sv_                     | ts/full_adder_tes<br>atfixlib<br>2_lib<br>n-2.1.2<br>_lib<br>f_lib<br>n-1.1d<br>/vm<br>_std<br>           | su<br>                               |     | <b></b>    |
| <pre>.brary Project × ranscript eading C:/questasim64_10.2c/tcl/vsi / Questa Sim-64 / Version 10.2c Unknown Platform J / / Copyright 1991-2013 Mentor Graph / All Rights Reserved. / / THIS WORK CONTAINS TRADE SECRET / WHICH IS THE PROPERTY OF MENTOR</pre>                                                                                                    | Work     Work     Work   | Library I<br>Library I<br>Library I<br>Library I<br>Library I<br>Library I<br>Library I<br>Library I<br>Library I                                                                                                    | D:/Questasim_project<br>MODEL_TECH//floa<br>MODEL_TECH//mc<br>MODEL_TECH//avr<br>MODEL_TECH//ovr<br>MODEL_TECH//pa<br>MODEL_TECH//uvr<br>MODEL_TECH//sv_                      | ts/full_adder_tes<br>atfixlib<br>2_lib<br>n-2.1.2<br>_lib<br>f_lib<br>n-1.1d<br>/vm<br>_std<br>           | sty<br>                              |     | <b></b>    |
| <pre>.brary * Project * ranscript eading C:/questasim64_10.2c/tcl/vsi / Questa Sim-64 / Version 10.2c Unknown Platform J / / Copyright 1991-2013 Mentor Graph / All Rights Reserved. / / THIS WORK CONTAINS TRADE SECRET / WHICH IS THE PROPERTY OF MENTOR / LICENSORS AND IS SUBJECT TO LICE</pre>                                                                                                    | Work     Work     Work     Work     Mathematical float fixlib     Mathematical float fixlib     Mathematical float fixlib     Mathematical float fixlib     Mathematical float fixlib     Mathematical float fixlib     Mathematical float fixlib     Mathematical float fixlib     Mathematical fixlib     Mathematical | Library I<br>Library I<br>Library I<br>Library I<br>Library I<br>Library I<br>Library I<br>Library I<br>Library I                                                                                                    | D:/Questasim_project<br>MODEL_TECH//float<br>MODEL_TECH//mci<br>MODEL_TECH//avr<br>MODEL_TECH//ovr<br>MODEL_TECH//pa<br>MODEL_TECH//uvr<br>MODEL_TECH//sv_                    | ts/full_adder_tes<br>atfixlib<br>2_lib<br>n-2.1.2<br>_lib<br>f_lib<br>n-1.1d<br>/vm<br>_std<br>           |                                      |     | <b></b>    |
| <pre>.brary Project * ranscript eading C:/questasim64_10.2c/tcl/vsi / Questa Sim-64 / Version 10.2c Unknown Platform 0 / / Copyright 1991-2013 Mentor Graph / All Rights Reserved. / / THIS WORK CONTAINS TRADE SECRET / WHICH IS THE PROPERTY OF MENTOR / LICENSORS AND IS SUBJECT TO LICE /</pre>                                                                                                    | <ul> <li>Jih, work</li> <li>Jih, floatfixlib</li> <li>mc2_lib (empty)</li> <li>Jih, mc2_lib (empty)</li> <li>Jih, mtiOvm</li> <li>Jih, mtiOvm</li> <li>Jih, mtiDPF</li> <li>Jih, mtiUPF</li> <li>Jih, mtiUvm</li> <li>Jih, sv_std</li> </ul>                                                                                                    | Library I<br>Library I<br>Library I<br>Library I<br>Library I<br>Library I<br>Library I<br>Library I<br>Library I                                                                                                    | O:/Questasim_project<br>MODEL_TECH//float<br>MODEL_TECH//avr<br>MODEL_TECH//avr<br>MODEL_TECH//ovr<br>MODEL_TECH//pa<br>MODEL_TECH//uvr<br>MODEL_TECH//sv_<br>MODEL_TECH//sv_ | ts/full_adder_tes<br>atfixlib<br>2_lib<br>n-2.1.2<br>_lib<br>f_lib<br>n-1.1d<br>/vm<br>_std<br>           | Sty<br>►<br>Sty<br>IS                |     | <b>±</b>   |
| Library Project ×<br>ranscript<br>leading C:/questasim64_10.2c/tcl/vsi<br>/ Questa Sim-64<br>/ Version 10.2c Unknown Platform d<br>/<br>/ Copyright 1991-2013 Mentor Graph<br>All Rights Reserved.<br>/<br>/ THIS WORK CONTAINS TRADE SECRET<br>/ WHICH IS THE PROPERTY OF MENTOR<br>/ LICENSORS AND IS SUBJECT TO LICE<br>/<br>coading project full_adder_test                                                                             |                                                                                                    | Library I<br>Library I<br>Library I<br>Library I<br>Library I<br>Library I<br>Library I<br>Library I<br>Library I                                                                                                    | O:/Questasim_project<br>MODEL_TECH//floa<br>MODEL_TECH//avr<br>MODEL_TECH//ovr<br>MODEL_TECH//pa<br>MODEL_TECH//pa<br>MODEL_TECH//osv<br>MODEL_TECH//osv<br>MODEL_TECH//sv_   | ts/full_adder_tes<br>atfixlib<br>2_lib<br>n-2.1.2<br>_lib<br>f_lib<br>n-1.1d<br>/vm<br>_std<br>           | Sty                                  |     |            |
| Library Project ×<br>ranscript<br>Leading C:/questasim64_10.2c/tcl/vsi<br>/ Questa Sim-64<br>/ Version 10.2c Unknown Platform d<br>/<br>/ Copyright 1991-2013 Mentor Graph<br>All Rights Reserved.<br>/<br>/ THIS WORK CONTAINS TRADE SECRET<br>/ WHICH IS THE PROPERTY OF MENTOR<br>/ LICENSORS AND IS SUBJECT TO LICE<br>/<br>coading project full_adder_test<br>ompile of full_adder.v failed with<br>ompile of full_adder v was success | • - III, work             • - III, floatfixlib             III, mc2_lib (empty)             • - III, mtiAvm             • - III, mtiOvm             • - III, mtiOvm             • - III, mtiOvm             • - III, mtiOvm             • - III, mtiOvm             • - III, mtiUvm             • - III, sv_std             • - III, sv_std             • - III, sv_std             • - III, sv_std             • - III, sv_std                                                                                                    | Library I<br>Library I<br>Library I<br>Library I<br>Library I<br>Library I<br>Library I<br>Library I<br>Library I                                                                                                    | C:/Questasim_project<br>MODEL_TECH//floa<br>MODEL_TECH//avr<br>MODEL_TECH//ovr<br>MODEL_TECH//ovr<br>MODEL_TECH//uvr<br>MODEL_TECH//osv<br>MODEL_TECH//osv<br>MODEL_TECH//sv_ | ts/full_adder_tes<br>atfixlib<br>2_lib<br>m-2.1.2<br>_lib<br>f_lib<br>m-1.1d<br>/vm<br>_std<br>           | su<br>su<br>su<br>su<br>su<br>cancel |     | ; ¥.       |

| Questa Sim-64 10.2c                                                                                                    |                                                                                                    |                                                                                                    |                                                                                                    |          |            |      | - 🗆 🗙        |
|----------------------------------------------------------------------------------------------------|----------------------------------------------------------------------------------------------------|----------------------------------------------------------------------------------------------------|----------------------------------------------------------------------------------------------------|----------|------------|------|--------------|
| Edit View Compile                                                                                                    | imulate Add                                                                                                    | Transcript To                                                                                                    | ols Layout Bool                                                                                                    | kmarks W | indow Help |      |              |
| • 🚅 🗑 🍮 🎒   🐰 🛙                                                                                                    | • <b>@</b> 2 2                                                                                                    | 📀 - 🖊 🖭                                                                                                    | Help                                                                                                    | - 🀅 🛛    | 🕹 🖽 😰 🕅 😰  |      |              |
| <u> </u>                                                                                                    |                                                                                                    |                                                                                                    | ]] 71                                                                                                    |          |            |      |              |
| ** • • • • • • • • • • • •                                                                                                    | e d                                                                                                    |                                                                                                    |                                                                                                    |          |            |      |              |
| out NoDesign                                                                                                    |                                                                                                    |                                                                                                    |                                                                                                    |          |            |      |              |
| mnLayout AllColumns                                                                                                    |                                                                                                    | *                                                                                                    | 🖏 · 🚜 • 🧐 🖷                                                                                                    | - 🥵 🔤    |            |      |              |
| pject - D:/Questasim_project                                                                                                    | /full_adder_tes                                                                                                    | /full_adder_test =                                                                                                    | 021 500 500 35                                                                                                    |          |            | 5000 | ः म छ        |
|                                                                                                    | Statu: Type                                                                                                    | Order Modified                                                                                                    | 1                                                                                                    |          |            |      |              |
| full_adder.v                                                                                                    | 🗸 Verilog                                                                                                    | 1 07/01/2024                                                                                                    | 11:43:47                                                                                                    |          |            |      |              |
|                                                                                                    |                                                                                                    |                                                                                                    |                                                                                                    |          |            |      |              |
| Start Simulation                                                                                                    | raries ) SDF )                                                                                                    | Others ]                                                                                                    |                                                                                                    | X        |            |      |              |
| Start Simulation<br>esign VHDL Verilog Li<br>Name<br>- ful, work<br>- ful_adder<br>- ful_adder_test<br>- fl, floatfixlib<br>- fl, mt2_lib (empty)<br>- fl, mtiOvm<br>- fl, mtiOvm<br>- fl, mtiUPF<br>- fl, mtiUPF<br>- fl, mtiUPF<br>- fl, mtiUPF                                                                                                    | raries SDF<br>Type<br>Library<br>Module<br>Library<br>Library<br>Library<br>Library<br>Library<br>Library<br>Library | Others<br>Path<br>D:/Questasim_pr<br>D:/Questasim_pr<br>D:/Questasim_pr<br>SMODEL_TECH/.<br>SMODEL_TECH/.<br>SMODEL_TECH/.<br>SMODEL_TECH/.<br>SMODEL_TECH/.<br>SMODEL_TECH/. | rojects/full_adder_tes<br>rojects/full_adder_tes<br>rojects/full_adder_tes<br>/floatfixlib<br>./mc2_lib<br>./avm<br>./ovm-2.1.2<br>./pa_lib<br>./upf_lib<br>./uvm-1.1d              |          |            |      |              |
| Start Simulation<br>esign VHDL Verilog Li<br>Name<br>Jul Work<br>Jul adder<br>ful adder_test<br>Jul foatfixlib<br>Jul mc2_lib (empty)<br>Jul mtiOvm<br>Jul mtiOvm<br>Jul mtiOvm<br>Jul mtiOvm<br>Jul mtiOvm                                                                                                    | raries SDF<br>Type<br>Library<br>Module<br>Library<br>Library<br>Library<br>Library<br>Library<br>Library<br>Library | Others<br>Path<br>D:/Questasim_pr<br>D:/Questasim_pr<br>D:/Questasim_pr<br>\$MODEL_TECH/.<br>\$MODEL_TECH/.<br>\$MODEL_TECH/.<br>\$MODEL_TECH/.<br>\$MODEL_TECH/.             | ojects/full_adder_tes<br>ojects\full_adder_tes<br>ojects/full_adder_tes<br>./floatfixlib<br>./mc2_lib<br>./avm<br>./ovm-2.1.2<br>./pa_lib<br>./upf_lib<br>./uvm-1.1d                |          |            |      | : <u>+</u> a |
| Start Simulation<br>esign VHDL Verilog Li<br>Name<br>Jul work<br>Jul adder<br>Jul ful adder_test<br>Jul floatfixlib<br>Jul mtiOvm<br>Jul mtiOvm                                                                                                    | raries SDF<br>Type<br>Library<br>Module<br>Library<br>Library<br>Library<br>Library<br>Library<br>Library<br>Library | Others<br>Path<br>D:/Questasim_pr<br>D:/Questasim_pr<br>D:/Questasim_pr<br>SMODEL_TECH/.<br>SMODEL_TECH/.<br>SMODEL_TECH/.<br>SMODEL_TECH/.<br>SMODEL_TECH/.<br>SMODEL_TECH/. | rojects/full_adder_tes<br>ojects\full_adder_tes<br>./floatfixlib<br>./mc2_lib<br>./avm<br>./ovm-2.1.2<br>./pa_lib<br>./upf_lib<br>./uvpf_lib<br>./uvm-1.1d                          |          |            |      | + a          |
| Start Simulation<br>esign VHDL Verilog Li<br>Name<br>- ful, work<br>- ful_adder<br>- ful_adder_test<br>- ful_adder_test<br>- ful_adder_test<br>- ful_mt2_lib (empty)<br>- ful_mtiOvm<br>- ful_mtiOvm<br>- ful_mtiOvm<br>- ful_mtiUPF<br>- ful_mtiUPF<br>- ful_mtiUvm<br>- ful_mtiUvm<br>- ful_mtiUvm<br>- ful_mtiUvm                                                                                                    | raries SDF                                                                                                    | Others<br>Path<br>D:/Questasim_pr<br>D:/Questasim_pr<br>D:/Questasim_pr<br>SMODEL_TECH/.<br>SMODEL_TECH/.<br>SMODEL_TECH/.<br>SMODEL_TECH/.<br>SMODEL_TECH/.                  | rojects/full_adder_tes<br>rojects/full_adder_tes<br>./floatfixlib<br>./mc2_lib<br>./avm<br>./ovm-2.1.2<br>./pa_lib<br>./upf_lib<br>./upf_lib<br>./upf_lib<br>./upf_lib<br>./upf_lib |          |            |      |              |
| Start Simulation<br>esign VHDL Verilog Li<br>Name<br>- fl, work<br>- fl, work<br>- fl, dil_adder_test<br>- fl, flatfixlib<br>- fl, mt2_lib (empty)<br>- fl, mt4vm<br>- fl, mt0vm<br>- fl, mt0vm<br>- fl, mt0vm<br>- fl, mt0vm<br>- fl, mt0vm<br>- fl, mt0vm<br>- fl, mt0vm<br>- fl, mt0vm<br>- fl, mt0vm                                                                                                    | raries SDF                                                                                                    | Others<br>Path<br>D:/Questasim_pr<br>D:/Questasim_pr<br>J:/Questasim_pr<br>SMODEL_TECH/.<br>SMODEL_TECH/.<br>SMODEL_TECH/.<br>SMODEL_TECH/.<br>SMODEL_TECH/.                  | ojects/full_adder_tes<br>ojects\full_adder_tes<br>./floatfixlib<br>./mc2_lib<br>./avm<br>./ovm-2.1.2<br>./pa_lib<br>./upf_lib<br>./uvm-1.1d                                         |          |            |      | <u>+ a</u>   |
| Start Simulation<br>esign VHDL Verilog Li<br>Name<br>Jul work<br>Jul adder<br>Jul ful adder<br>Jul foatfixlib<br>Jul mtiOvm<br>Jul mtiOvm | raries SDF<br>Type<br>Library<br>Module<br>Library<br>Library<br>Library<br>Library<br>Library<br>Library            | Others<br>Path<br>D:/Questasim_pr<br>D:/Questasim_pr<br>SMODEL_TECH/.<br>SMODEL_TECH/.<br>SMODEL_TECH/.<br>SMODEL_TECH/.<br>SMODEL_TECH/.<br>SMODEL_TECH/.                    | rojects/full_adder_tes<br>ojects\full_adder_tes<br>ojects/full_adder_tes<br>./floatfixlib<br>./mc2_lib<br>./avm<br>./ovm-2.1.2<br>./pa_lib<br>./upf_lib<br>./upf_lib<br>./uvm-1.1d  |          |            |      | + a          |

| uesta Sim-64 10.2c            |                  |                    |                      |          |             | - 🗆 X   |
|-------------------------------|------------------|--------------------|----------------------|----------|-------------|---------|
| Edit View Compile S           | imulate Add      | Transcript To      | ols Layout Boo       | okmarks  | Window Help |         |
| • 🗃 🗑 🤧 🎒   🐰 🎙               | N 🏶 🗅 🗅          | 📀 • 🖊 🖺            | Help                 | - 🍇      | ) 🕸 🕮 🚜 🕱 🗊 |         |
| ****                          |                  |                    |                      |          |             |         |
| out NoDesign                  | <b>→</b>         |                    |                      |          |             |         |
| umnLayout AllColumns          |                  | <b></b>            | 🦏 - 🛃 - 🧐 I          | 3- 🤹     |             |         |
| oiect - D:/Ouestasim projects | /full adder test | /full adder test = |                      |          |             | :+ 라 ×  |
| ne                            | StatusType       | Order Modified     |                      |          |             |         |
| 1 full adder v                | Verilog          | 1 07/01/2024       | 11:43:47             |          |             |         |
| full adder test v             | Verilog          | 0 06/30/2024       | 06:30:20             |          |             |         |
|                               |                  |                    |                      |          |             |         |
|                               |                  |                    |                      |          |             |         |
|                               |                  |                    |                      |          |             |         |
|                               |                  |                    |                      |          |             |         |
| Start Simulation              |                  |                    |                      | ×        |             |         |
|                               |                  |                    |                      |          |             |         |
|                               |                  | Others ]           |                      | -100     |             |         |
| besign   vhoc   veniog   cib  | aries   SUF      | Others             |                      | <u> </u> |             |         |
| Name                          | Type             | Path               |                      |          |             |         |
| work                          | Library          | D:/Questasim_pr    | ojects/full_adder_te | st/      |             |         |
|                               | Module           | D:\Questasim_pr    | ojects\full_adder_te | st\      |             | 4 >     |
| full_adder_test               | Module           | D:/Questasim_pr    | ojects/full_adder_te | st/      |             |         |
| + floatfixlib                 | Library          | \$MODEL_TECH/.     | ./floatfixlib        |          | 1000        | : + @ × |
| mc2_lib (empty)               | Library          | \$MODEL_TECH/.     | ./mc2_lib            |          |             | -       |
| mtiAvm                        | Library          | \$MODEL_TECH/.     | ./avm                |          |             |         |
| mtiOvm                        | Library          | \$MODEL_TECH/.     | ./ovm-2.1.2          |          |             |         |
| mtiPA                         | Library          | \$MODEL_TECH/.     | ./pa_lib             |          |             |         |
| mtUPF                         | Library          | \$MODEL_TECH/.     | ./upf_lib            | -1       |             |         |
| E- <b>III.</b> mtiUvm         | Library          | \$MODEL_TECH/.     | ./uvm-1.1d           |          |             |         |
| <u>(</u>                      |                  |                    |                      | <u>)</u> |             |         |
| Design Unit(s)                |                  |                    | Resolution           |          |             |         |
| work.full_adder_test          |                  |                    | default              |          |             |         |
| Optimization                  |                  |                    |                      |          |             |         |
| Enable optimization           |                  |                    | Optimization Option  | ns       |             |         |
|                               |                  |                    |                      | 13711    |             |         |
|                               |                  |                    |                      | Cancal   |             |         |
|                               |                  |                    |                      | Cancer   |             |         |
|                               |                  |                    |                      |          |             |         |

| Suests Sim 64 10.2     ×       le Edit View Comple Simulate Add Structure Tools Layout Bookmarks Window Help                                                                                                    | Quests Sim 64 102:     -        It Edit Verw Comple Simulate Add Structure Tools Layout Bookmarks Window Help       D -      -        D -      -        It = Edit Verw Comple Simulate Add Structure Tools Layout Bookmarks Window Help       D -      -        D -      -        It =      -        It = <                                                                                                    |
|----------------------------------------------------------------------------------------------------|----------------------------------------------------------------------------------------------------|
| ie Edit View Compile Simulate Add Structure Tools Layout Bookmarks Window Help<br>                                                                                                    | ie Edit View Comple Simulate Add Structure Tools Layout Bookmarks Window Help<br>B - C - C - S Search                                                                                                    |
| Image: Sector Sector                                                                                                    | A - S A S A S A S A S A S A S A S A S A                                                                                                    |
| Image: Second Standard       Layout [Simulate       ColumnLayout [AllColumns       Image: Second Standard       Image: Second Standard                                                                                                    | Image: State in the state in the state in the                                                                                                    |
| Layout Simulate<br>ColumnLayout AllColumns<br>See See See See See See See See See See                                                                                                    | tayout [simulate<br>ColumnLayout [sillolumns<br>ColumnLayout [sillolumns<br>ColumnLayout [sillolumns<br>ColumnLayout [sillolumns<br>Column Layout [sillolumns<br>Column                                                                                                    |
| Layout [Simulate<br>ColumnLayout AllColumns<br>A A A A A A A A A A A A A A A A A A A                                                                                                     | Layout Simulate<br>ColumnLayout AllColumns<br>ColumnLayout AllColumns<br>ColumnLayout AllColumns<br>ColumnLayout AllColumns<br>ColumnLayout AllColumns<br>Column Default<br>Instance<br>Design unt<br>Design unt<br>Design |
| ColumnLayout AllColumns                                                                                                    | ColumnLayout AllColumns<br>ColumnLayout AllColumns<br>ColumnLayout AllColumns<br>Column Default<br>Teame<br>Perform<br>Perform<br>Pe                                                                                                    |
| Image: Section of the section of the section of t                                                                                                    | A A B B B A                                                                                                    |
| sim - Default<br>instance Design unt Design un<br>f Uni adder_test Module<br>f uli_adder_test Module<br>f uli_adder_test Module | smin Default                                                                                                    |
| Instance Design unit Design un<br>i full_adder_test Module<br>i full_adder_test Process<br># vsim_cepacity# Capacity                                                                                                    | Instance Design unt Design un<br>I findiadder_test Module<br>filladder_test Module<br>filladder_t                                                                                                    |
| a fill adder_test full adder_test Module<br>→ fill_adder Module<br>→ fill_adder Module<br>↓ a + fill Padder. In<br>↓ c + thx Regi In<br>↓ c + thx Regi In<br>↓                                                                                                    | a fill adder test full adder test full adder test full adder test full adder test full adder test Process for the Process for the Process                                                                                                    |
|                                                                                                    | Now 0 ps 200 ps 400 ps                                                                                                    |

![](_page_34_Figure_0.jpeg)

VSIM 2>

-

![](_page_35_Figure_0.jpeg)

15 (8)

![](_page_36_Figure_0.jpeg)

# Loading work.full adder

add wave -r sim:/full adder test/\*

|                                                 |                                   |               |             |                  | 15 (  |
|-------------------------------------------------|-----------------------------------|---------------|-------------|------------------|-------|
| 🖉 Questa Sim-64 10.2c                           |                                   |               |             |                  | – 🗆 X |
| ile Edit View Compile Simulate Add Wave Tools   | Layout Bookmarks Window Help      |               |             |                  |       |
| 🖹 • 🚅 🖶 🍏 🎒   👗 🛍 🛍 🗅 🖄   📀 • 🖊 🏣               | 1 0 10 1 🚛 🥔 🕹 🛓                  | t ± ≠ 1± ₹ £  | - <u>-</u>  |                  |       |
| 3• • •€ • 3•   Search: 💽 💌 🍂 👸                  | ·│□∎∎ा∎ा∫」                        | Help          | 🌇 🛛 🦠 🖾     | <b>1</b> 22      |       |
| 💁 🔁 - 👚 🖛 🛯 📑 🛛 200 ns 🗲 🚉 🖹 😫 🗱 🕻              | 🕯 🔛 🕲 🖑                           |               | etere.      |                  |       |
| t 🌣 🕇 🔝 🏦 🛛 🚹                                   |                                   |               |             |                  |       |
| Layout Simulate                                 |                                   |               |             |                  |       |
| ColumnLayout AllColumns                         | <b>43 - 43 - 43 </b> 🚳 - 44 🗍 💽 🔄 | 💱 💷 🎫 I 🗗     |             |                  |       |
| Q Q Q 12 13 1                                   | 14                                | ,             |             |                  |       |
| sim - Default 🛨 🖻 🔟 🎓 jects :::::: 🛨 🖻 2        | 🖌 🔢 Wave - Default                |               |             |                  |       |
| Instance Design unit Name                       | - <u>.</u>                        | Msgs          |             |                  |       |
| ⊢full_adder_test full_adder_test 🛛 💽 🔶 a        | 🚛 🥠 /full adder test/a            | 4'h0          | (4'h0 14'h5 | 4'hf             | 4'h0  |
| 🕂 🗾 dut 🛛 full_adder 🕢 🖬 🔶 b                    | +                                 | 4'hf          | (4'h0 (4'ha | 4'h1             | 4hf   |
| 😤 #vsim_capacity#                               | /full_adder_test/c                | 1'h1          |             |                  |       |
| + sum                                           | - //                              | 4'h0          | (4'h0 (4'hf | 4'h0             |       |
| Carry                                           |                                   | 1 <b>'</b> h0 | L           |                  |       |
|                                                 |                                   | 1'h0          |             |                  |       |
|                                                 |                                   | 1'h0          | . E         |                  |       |
|                                                 | L                                 | 1'h0          | L           | 8                |       |
|                                                 | /full_adder_test/carry            | 1h1           | L. Value    | 1 dl 6           | 100   |
|                                                 | +                                 | 4hf           | (4h0 (4h5   | 401              | /4n0  |
|                                                 | /full_adder_test/dut/c_in         | 1'h1          |             | 4111             |       |
|                                                 | /full adder test/dut/carry out    | t 1'h1        |             | 1                |       |
|                                                 | +                                 | 4'h0          | (4'h0 (4'hf | 4'h0             |       |
|                                                 |                                   |               |             |                  |       |
|                                                 | Note:                             | 200000        |             | na na na mban na |       |
|                                                 | Now                               | 200000 ps     | <u>DS</u>   | 100000 ps        |       |
|                                                 | Cursor 1                          | 180700 ps     |             |                  |       |
| Library Project Jill sim                        |                                   | € <u> </u>    | L           |                  |       |
| Transcript                                      |                                   |               |             |                  |       |
| dd wave -r sim:/full adder test/*               |                                   |               |             |                  | <br>▲ |
| SIM 18> run                                     |                                   |               |             |                  |       |
| Causality operation skipped due to absence of d | ebug database file                |               |             |                  |       |
| 714 10                                          |                                   |               |             |                  |       |
| ALM THE ST                                      |                                   |               |             |                  |       |

# 15 (11)

| and 14/100                                |                                             |                                          |               |         |                                                                                                    |         | п.,      |          |
|-------------------------------------------|---------------------------------------------|------------------------------------------|---------------|---------|----------------------------------------------------------------------------------------------------|---------|----------|----------|
| IN WAVE                                   |                                             |                                          |               |         |                                                                                                    | 1       |          | <u> </u> |
| File Edit View Add Format T               | ools Bookmarks                              | Window Help                              |               |         |                                                                                                    |         |          |          |
| 🔢 Wave - Default 🚃                        |                                             |                                          |               |         |                                                                                                    |         | 🖈 d      | f X      |
| 🖹 • 📂 🔒 🛸 🎒   👗 🖻 🛍                       | <u>10</u> 2  <b>0</b> - <b>#</b>            | ● ฿    ≶ 🕮 🌡                             | 2 🕺 🗱         |         | 1000                                                                                                    |         |          |          |
| _ <b>₽ /I - 1 4 </b> ₩   If 20            | 0 ns 🔶 🖳 💱 🛙                                | i 🗱 💲 i 🚹 !                              | 🛯 🗶 🛛 🏅 ᡐ     | 1 📩 🏤 🏦 | ] 🖪 - 🖪 - 🍯                                                                                                    | 🥇 📲 • 📢 |          |          |
|                                           | ╘╘┶┚┶                                       | ₹₹∡                                      | - +€ - 强• Sea | ırch:   | , and the second second second second second second second second second second second second second second se | \$ Ø    |          |          |
| L [ / & & & & & & & & & & & & & & & & & & | L 🔳 I 📖 "                                   | Г                                        |               |         |                                                                                                    |         |          |          |
| <b>*</b> *                                | Msgs                                        |                                          |               |         |                                                                                                    |         |          |          |
|                                           | 4'h0                                        | (4'h0                                    | 4'h5          | (4'hf   | (4'h0                                                                                                    |         |          |          |
|                                           | 4'hf                                        | (4'h0                                    | 4'ha          | (4'h1   | (4'hf                                                                                                    |         |          |          |
| ✓ /full_adder_test/c                      | 1'h1                                        |                                          |               |         |                                                                                                    |         |          |          |
| =/full_adder_test/sum                     | 4'h0                                        | (4'h0                                    | (4'hf         | (4'h0   |                                                                                                    |         |          |          |
|                                           | 1'h0                                        | 20138-5                                  |               |         |                                                                                                    |         |          |          |
|                                           | 1'h0                                        |                                          | 1             |         |                                                                                                    |         |          |          |
|                                           | 1'h0                                        | 1                                        |               |         |                                                                                                    |         |          |          |
| L                                         | 1'h0                                        | L                                        |               | 1       | ·                                                                                                    |         |          |          |
| /full_adder_test/carry                    | 1 <mark>h</mark> 1                          | )<br>                                    | 2000          |         |                                                                                                    |         |          |          |
|                                           | 4'h0                                        | (4'h0                                    | (4'h5         | 4hf     | 4'h0                                                                                                    |         |          |          |
|                                           | 4'hf                                        | (4'h0                                    | (4'ha         | 4'h1    | (4'hf                                                                                                    |         |          |          |
| <pre>/full_adder_test/dut/c_in</pre>      | 1'h1                                        | ļ                                        |               |         | -                                                                                                    |         |          |          |
| /full_adder_test/dut/carry_out            | 1h1                                         | L                                        |               |         |                                                                                                    |         |          |          |
| +                                         | 4'h0                                        | (4'h0                                    | [4'hf         | [4'h0   | -                                                                                                    | -       |          |          |
|                                           |                                             |                                          |               |         |                                                                                                    |         |          |          |
|                                           |                                             |                                          |               |         |                                                                                                    |         |          |          |
| li li                                     |                                             |                                          | 6             |         |                                                                                                    |         |          | 1        |
| ≝≣® Now                                   | 200000 ps                                   | DATATAT DATATATATATATATATATATATATATATATA | 1000          | DOD DS  | 20                                                                                                    | 0000 ps |          |          |
| Ga∕-9 Cursor 1                            | 180700 ps                                   |                                          |               |         | 180700 ps                                                                                                    |         |          |          |
| X. D                                      | <b>X</b>                                    |                                          |               |         |                                                                                                    | ·       | ) j      |          |
| 0 ps to 253690 ps                         | lana da da da da da da da da da da da da da | Linking.                                 |               |         |                                                                                                    |         | Palena B |          |
|                                           |                                             |                                          |               |         |                                                                                                    |         |          | .11.     |

#### **Thank You**